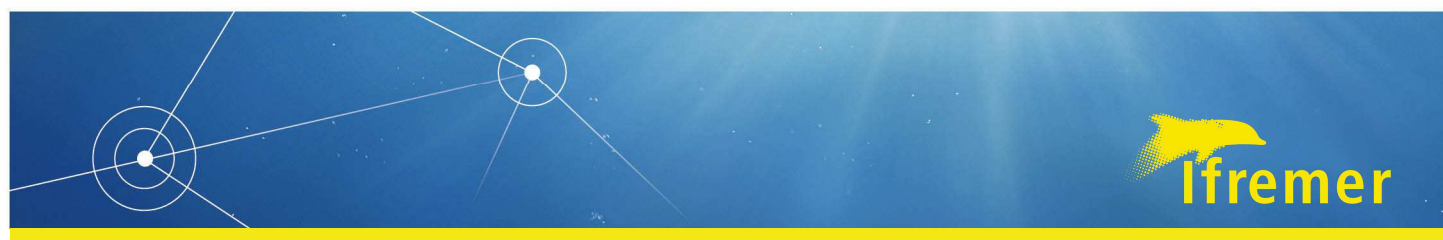

RBE /HMMN Franck Coppin • Yves Verin Date : Janvier 2018

### Manuel d'utilisation VIVALDI

# (Visualisation et VALidation des Données des campagnes Internationales)

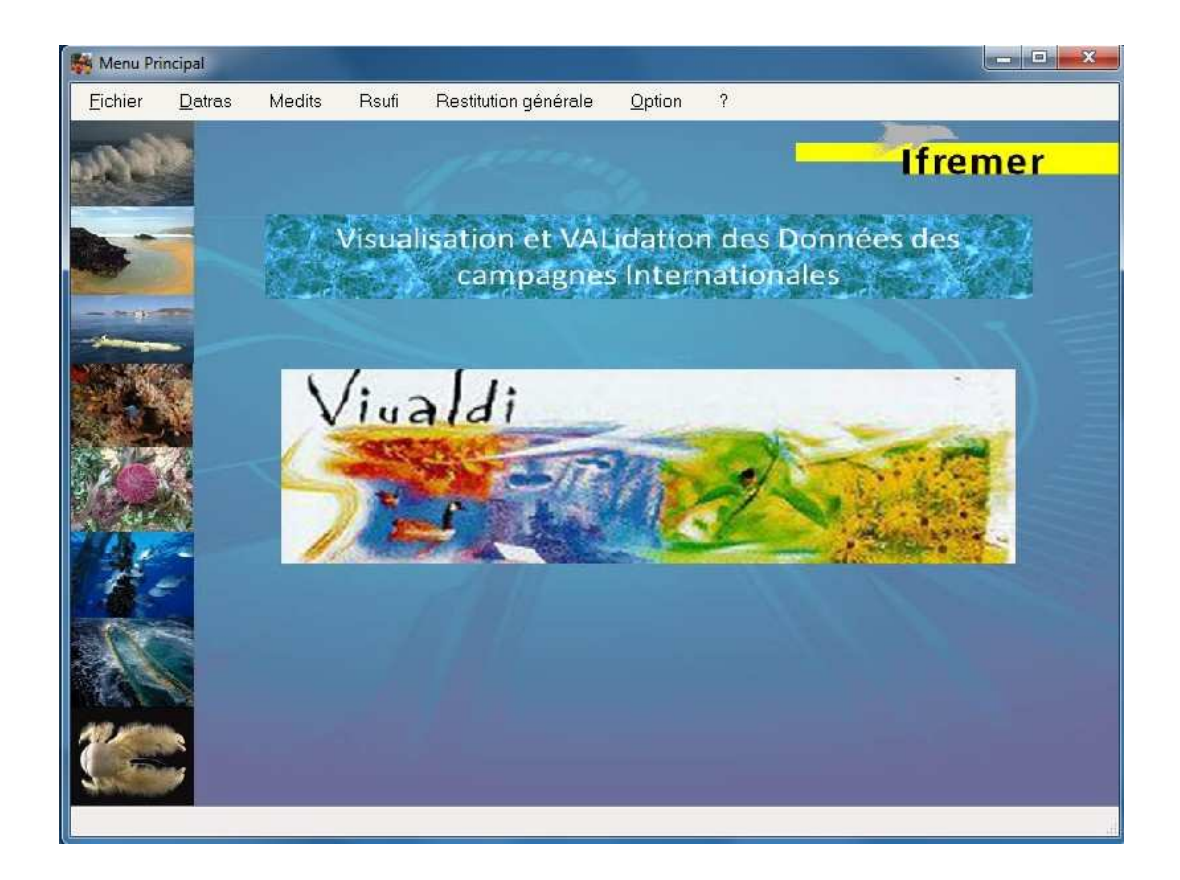

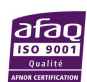

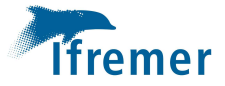

#### Table des matières

| 1 Introduction                                                  | 4  |
|-----------------------------------------------------------------|----|
| 2 Fichier                                                       | 5  |
| 2.1 Importer exporter visualiser les tables du format générique | 5  |
| 2.2 Gestion du référentiel espèce                               | 6  |
| 2.3 Autres Options                                              | 7  |
| 3 Datras                                                        | 8  |
| 3.1 Caractéristique des traits (HH)                             | 8  |
| 3.2 Capture et mensuration (HL)                                 | 12 |
| 3.3 Données individuelles (CA)                                  |    |
| 3.4 Distribution par âge par trait                              |    |
| 3.5 Fusion des différents niveaux du fichier Datras             | 16 |
| 3.6 Découpage du fichier Datras                                 | 16 |
| 3.7 Corriger le fichier Datras complet                          | 17 |
| 4 Medits                                                        |    |
| 4.1 Régénérer les formats                                       |    |
| 4.2 Afficher les données existantes                             | 19 |
| 4.3 Contrôler TB vers catch                                     | 19 |
| 5 Rsufi                                                         | 20 |
| 6 Restitution générale                                          | 22 |
| 6.1 Menu de gestion des états                                   | 22 |
| 6.2 Les états                                                   | 24 |
| 6.2.1 Caractéristiques des traits                               | 24 |
| 6.2.2 Abondance et biomasse globale                             | 24 |
| 6.2.3 Dominances                                                | 24 |
| 6.2.4 Occurrences                                               |    |
| 6.2.5 Richesse spécifique                                       |    |
| 6.2.6 Pseudo cohortes (données préliminaires)                   |    |
| 6.2.7 Bilan des prélèvements                                    |    |
| 6.2.7 Abondance et Biomasse par espèce et trait                 |    |
| 6.3 Les graphes                                                 |    |
| 6.3.1 Répartition en taille                                     |    |
| 6.3.2 Dominance                                                 |    |
| 6.3.3 Occurrences                                               |    |
| 6.3.4 Répartition par groupe                                    |    |
| 6.3.5 Relation Taille / poids                                   |    |

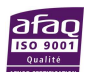

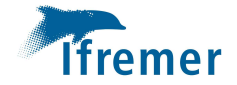

| 6.4 Carte |  |
|-----------|--|
| 7 Options |  |

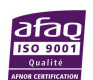

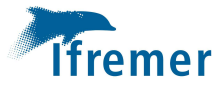

### **1** Introduction

Le logiciel VIVALDI a été développé dans un premier temps pour les campagnes IBTS (International Bottom Trawl Survey) afin de générer les formats de la base de données DATRAS mis en place par le CIEM (Conseil International pour l'Exploration de la Mer) pour la gestion des données internationales. A l'origine cet outil s'appuyait sur les informations collectées à bord à partir de l'enregistrement automatique du cahier de quart via le logiciel Casino, pour la partie mis en œuvre de l'opération de pêche, et sur les informations saisies par les équipes scientifiques grâce au logiciel Raptri pour la partie biologique. Bien que cette option ait été conservée dans la nouvelle interface, la mise en place de l'outil de saisie unifié des données des campagnes halieutiques (ALLEGRO Campagnes alias Tutti) a entrainé de nouveaux développements. VIVALDI a donc évolué vers un outil plus généraliste de traitement et restitution tenant compte des nouveaux fichiers génériques de sortie. Il offre désormais la possibilité d'intégrer, de compléter, de corriger et de visualiser les données issues de ces fichiers, de restituer les données aux formats internationaux Datras et Medits ainsi que celles au format RSUFI permettant de générer notamment les indicateurs de population. De plus, de nouvelles fonctionnalités ont été développées permettant de restituer une série de résultats pouvant être présentés aux professionnels, intégrés dans les rapports de fin de mission et servir de support pour la réalisation de documents cartographiques. Pour l'ensemble des fonctions de restitution l'utilisateur devra choisir les données qu'il souhaite traiter à l'aide du formulaire de sélection des filtres (Fig.1). Enfin, ce document ne décrit pas de manière détaillée chaque possibilité offerte par l'interface, son utilisation étant suffisamment intuitive. Le logiciel VIVALDI doit être installé sur un disque local, à partir de la dernière version disponible en réseau sur S:\Methodes-Outils-Campagnes\Install Vivaldi. Toute version antérieure doit être préalablement désinstallée via l'option programmes et fonctionnalités du panneau de configuration Windows. Ce document est accessible depuis l'application via le menu identifier par un point d'interrogation. Il peut aussi être télécharger depuis Archimer.

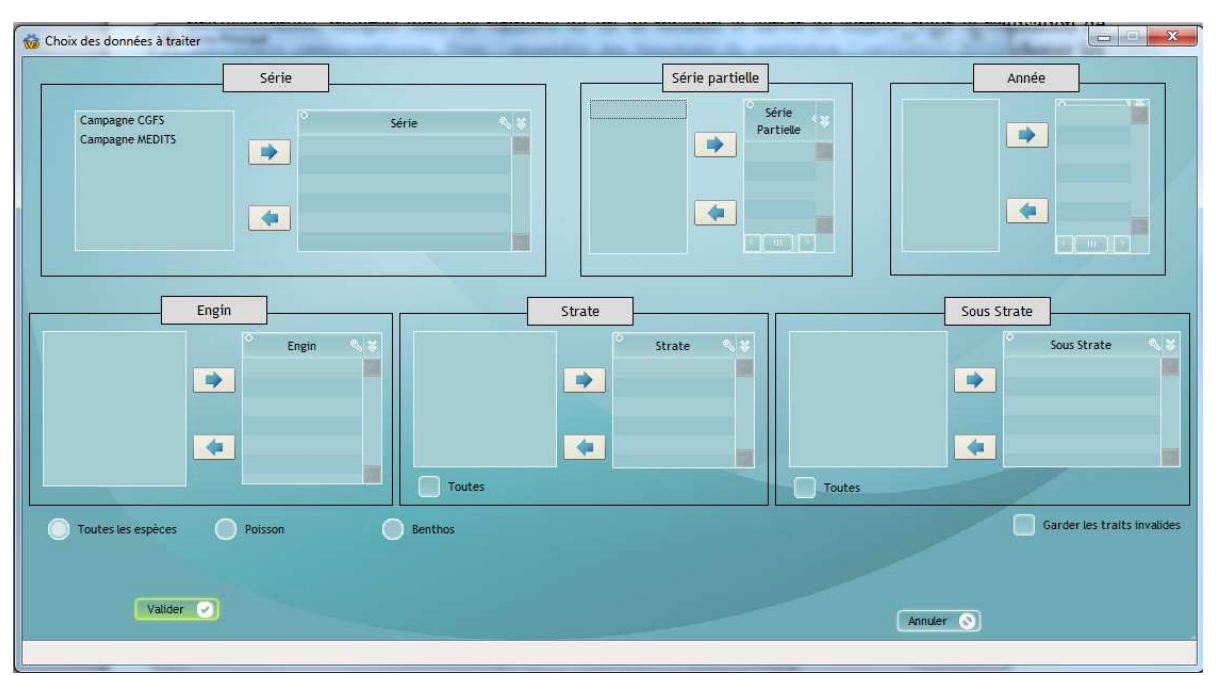

Figure 1 : Sélection des informations à restituer

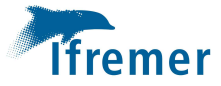

### 2 Fichier

Ce menu permet de réaliser les fonctions d'importation, d'exportation et de visualisation des données du format générique sauvegardé en fin de campagne depuis le logiciel de saisie sous forme d'archive (Fig.2).

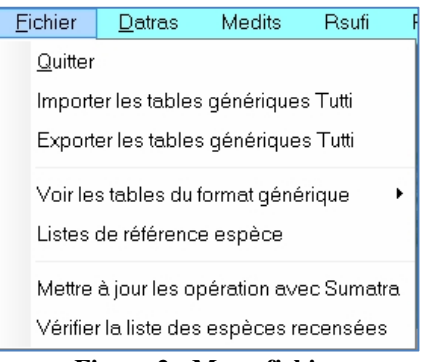

Figure 2 : Menu fichier

#### 2.1 Importer exporter visualiser les tables du format générique

L'importation se fait de manière simple en sélectionnant depuis une boite de dialogue le fichier à importer. L'utilisateur aura la possibilité de garder les données précédemment intégrées s'il désire traiter plusieurs années. A cet effet, il disposera d'une fenêtre lui permettant de choisir parmi les campagnes existantes celles qu'il souhaite supprimer (Fig. 3). Deux menus contextuels ont été ajoutés qui permettent de sélectionner ou désélectionner toutes les campagnes si nécessaire.

| Sélectionnez les campagnes que vous<br>souhaitez supprimer |     |           |               |               |          |  |  |  |
|------------------------------------------------------------|-----|-----------|---------------|---------------|----------|--|--|--|
| ><br>Serie                                                 |     |           | Annee         | Serie_Pa      | artielle |  |  |  |
| Campagne MEDITS                                            |     |           |               |               | 0        |  |  |  |
| Campagne IBTS                                              |     |           |               |               | 1        |  |  |  |
| Campagne 1615                                              |     | Selection | ner aucun     |               | 0        |  |  |  |
|                                                            | A   | Couper    |               |               |          |  |  |  |
|                                                            | 1   | Copier 'C | ampagne N     | <b>NEDITS</b> |          |  |  |  |
|                                                            | Ŭ   | Copier la | ligne         |               |          |  |  |  |
|                                                            | - T | Copier la | colonne       |               |          |  |  |  |
|                                                            | 11  | Tout cop  | ier           |               |          |  |  |  |
|                                                            | 6   | Coller    |               |               |          |  |  |  |
|                                                            |     | Afficher  | sur plusieur  | s lignes      | 2        |  |  |  |
| Valider                                                    | ×   | Exporter  | la table vers | Excel         | 2        |  |  |  |
|                                                            | 747 | Evportor  | la table were | Word          |          |  |  |  |

Figure 3 : Choix des campagnes à supprimer pour le traitement

Il pourra aussi s'il le souhaite enrichir les données importées en les complétant avec les celles issues du fichier HH générées par l'outil Fishview(Sumatra) développé par l'Ifremer sous Arcview et reprenant la plupart des paramètres collectés par Casino. Une fois les données importées toutes les autres fonctions de VIVALDI pourront être mises en œuvre. Il sera notamment possible de visualiser

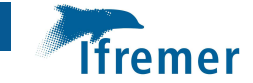

chaque table du format générique à tout moment en la sélectionnant (Fig.4). Si toutefois l'utilisateur réimporte une campagne déjà présente dans Vivaldi sans l'avoir préalablement supprimée, les données seront alors mises à jour automatiquement.

L'exportation est utile lorsque les données ont été complétées grâce à VIVALDI. Il suffira alors pour l'utilisateur de choisir le répertoire de destination du nouveau format générique.

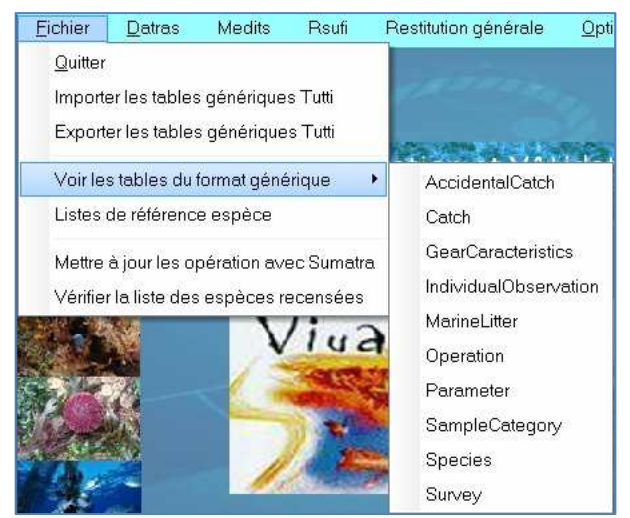

Figure 4 : Visualisation des tables du format générique Allegro campagne

#### 2.2 Gestion du référentiel espèce

Le déclenchement de l'option « Liste de référence espèce » ouvre la table de référence des espèces utilisée par l'application (Fig.5).

| Species 💫                        | Espèce   | Nom | Code_Permanent | 🕺 C_valid 🔍                 | Nom_vernaculaire          | Worm_code | Mensuration_par_sexe | Type_of_species | Caté |
|----------------------------------|----------|-----|----------------|-----------------------------|---------------------------|-----------|----------------------|-----------------|------|
| Aaptos                           |          |     | 11 242         | AAPT                        |                           | 132064    | N                    | В               |      |
| Aaptos aaptos                    |          |     | 11 243         | AAPTAAP                     |                           | 134241    | N                    | В               |      |
| Abalistes                        |          |     | 3 835          | ABAL                        |                           | 203907    | 0                    | P               | Ao   |
| Abalistes stellatus              |          |     | 3 382          | ABALSTE                     |                           | 219873    | 0                    | P               | Ao   |
| Abietinaria                      |          |     | 4 621          | ABIE                        |                           | 117225    | 0                    | В               | Ecn  |
| Abietinaria abietina             |          |     | 4 622          | ABIEABI                     |                           | 117870    | Non                  | В               |      |
| Ablennes                         |          |     | 4 077          | ABLE                        |                           | 159244    | 0                    | P               | Ao   |
| Ablennes hians                   |          |     | 3 265          | ABLEHIA                     |                           | 159246    | 0                    | P               | Ao   |
| Abludomelita                     |          |     | 3 992          | ABLU                        |                           | 101665    | N                    | В               | Bam  |
| Abludomelita obtusata            |          |     | 2 268          | ABLUOBT                     |                           | 102788    | N                    | В               | Bam  |
| Abra                             |          |     | 423            | ABRA                        |                           | 138474    | N                    | В               | Emb  |
| Abra alba                        |          |     | 424            | ABRAALB                     |                           | 141433    |                      | В               | Emb  |
| Abralia                          |          |     | 4 098          | ABRL                        |                           | 137930    | 0                    | BP              | с    |
| Abralia (Asteroteuthis)          |          |     | 13 646         | ABRS                        |                           | 878646    | 0                    | BP              | с    |
| Abralia (Asteroteuthis) verany   | ABRA-VER |     | 495            | ABRSVER                     |                           | 878660    |                      | PB              | С    |
| Abralia (Pvemabralia)            |          |     | 13 648         | ABRP                        |                           | 878650    | 0                    | BP              | с    |
| Abralia (Pvemabralia) redfieldi  |          |     | 4 779          | ABRPRED                     |                           | 878674    | 0                    | BP              | С    |
| Abraliopsis                      |          |     | 12 634         | ABRO                        |                           | 137931    | 0                    | BP              | С    |
| Abraliopsis (Abraliopsis)        |          |     | 13 650         | ABRB                        |                           | 878680    | 0                    | BP              | с    |
| Abraliopsis (Abraliopsis) morisi |          |     | 12.635         | ABRBMOR                     |                           | 878692    |                      | В               | С    |
| Abra longicallus                 |          |     | 11 182         | ABRALON                     |                           | 141434    |                      | В               | Emb  |
| Abramis                          |          |     | 4 492          | ABRM                        |                           | 154271    | 0                    | P               | Ao   |
| Abramis brama                    |          |     | 4 366          | ABRMBRA                     |                           | 154281    | Non                  | P               |      |
|                                  |          |     | N              | ettre à jour La<br>du référ | uliste à partir<br>entiel |           |                      |                 |      |

Figure 5 : Table de référence des espèces

Cette liste est l'image du référentiel taxonomique à laquelle ont été notamment ajoutés un flag de mensuration par sexe (O,N), un indicateur du type d'espèce (B=Benthos, P=Poisson, PB=Benthos commercial, G= Gélatineux) et enfin la catégorie faunistique plus particulièrement utilisée pour la génération du format Medits. Les colonnes TSN\_Code et NODC\_Code ne servent plus. Ces codes ont été gardés à titre d'information et ont été remplacés par le code WORM (AphiaId) actuellement utilisé au niveau international par la base Datras.

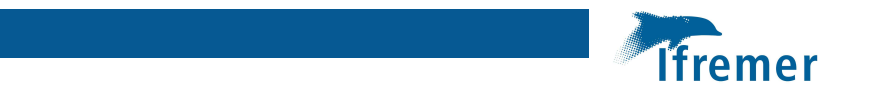

Le bouton « Mettre à jour la liste à partir de référentiel » permet de sélectionner le référentiel taxonomique mis en place par le Système d'Information Halieutique directement dans la base Access (Reftax\_SIH.mdb) sur le disque de partage du SIH Campagne mis à disposition des utilisateurs (chemin réseau:\\nantes\sihC). L'application va ensuite comparer les deux listes et ouvrir une fenêtre permettant à l'utilisateur dans un premier temps de renseigner les colonnes supplémentaire, puis de compléter le référentiel Vivaldi avec les nouvelles espèces (Fig.6)

| Complé  | ter les espèces manqu | antes            | The server       |     |                   | 1      |                 |              |                    |                   |                     |
|---------|-----------------------|------------------|------------------|-----|-------------------|--------|-----------------|--------------|--------------------|-------------------|---------------------|
|         |                       |                  |                  |     |                   |        |                 |              |                    | <u>N</u> b Lignes | 0                   |
| ode TSN | Code NODC             | Nom scientifique | Code<br>campagne | Nom | Code<br>permanent | Rubbin | Validité<br>Nom | Code<br>Worm | Mesuré<br>par sexe | Type<br>d'espèce  | Catégorie faunistic |
|         |                       |                  |                  |     |                   |        |                 |              |                    |                   |                     |
|         |                       |                  |                  |     |                   |        |                 |              |                    |                   |                     |
|         |                       |                  |                  |     |                   |        |                 |              |                    |                   |                     |
|         |                       |                  |                  |     |                   |        |                 |              |                    |                   |                     |
|         |                       |                  |                  |     |                   |        |                 |              |                    |                   |                     |
|         |                       |                  |                  |     |                   |        |                 |              |                    |                   |                     |
|         |                       |                  |                  |     |                   |        |                 |              |                    |                   |                     |
|         |                       |                  |                  |     |                   |        |                 |              |                    |                   |                     |
|         |                       |                  |                  |     |                   |        |                 |              |                    |                   |                     |
|         |                       |                  |                  |     |                   |        |                 |              |                    |                   |                     |
|         |                       |                  |                  |     |                   |        |                 |              |                    |                   |                     |

Figure 6 : Fenêtre permettant de compléter le référentiel Vivaldi

#### 2.3 Autres Options

La mise à jour du format générique avec les données Fishview(Sumatra) peut être réalisée à posteriori. Enfin, il est possible de vérifier que toutes les espèces recensées sont bien présentes dans le référentiel espèce de VIVALDI avant toute restitution.

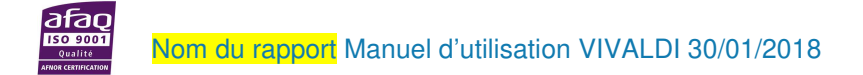

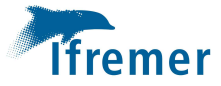

### **3** Datras

Cette option permet de générer et de gérer les données au format de la base de données internationales Datras (Fig.7). Les fichiers résultants sont des fichiers texte de type hiérarchique composés de trois niveaux : le niveau HH des caractéristiques des traits, le niveau HL contenant les captures et mensurations par espèce et par trait et enfin le niveau CA contenant les données individuelles.

Les fonctionnalités utilisant les anciens formats d'acquisition des données ont été conservées jusqu'alors afin de pouvoir traiter les données antérieures à 2014, année de la mise en place d'Allegro campagne. Dans le cadre du programme de récupération de l'historique des données des campagnes halieutiques ont été en grande partie converties au format générique rendant définitivement obsolètes l'utilisation des anciens formats. Ne seront donc abordées dans ce document que les fonctions utilisant le format « Tutti ».

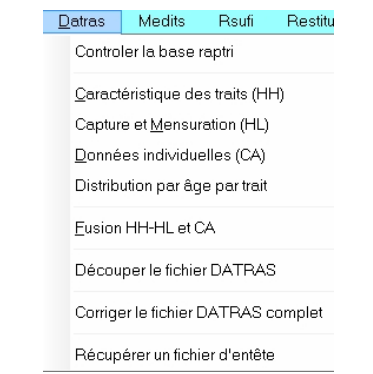

Figures 7 : Gestion des données au format Datras

#### 3.1 Caractéristique des traits (HH)

A l'aide de ce menu il est possible de générer le fichier HH du format Datras, de charger un fichier existant pour le visualiser et le modifier si nécessaire (Fig.8). Dans cette interface la fusion n'est plus utilisée. Elle servait en effet à rassembler les fichiers casino dont les informations sont désormais synthétisées au sein du fichier Fishview(Sumatra).

| chier | <u>M</u> enu             | Configuration                                         | Options                       | Graphes          | ?          |         |               |     |
|-------|--------------------------|-------------------------------------------------------|-------------------------------|------------------|------------|---------|---------------|-----|
|       | Création                 | n fichier HH                                          | L                             | Modifica         | tion manue | le      | Fusion manuel | lle |
| Gér   | nérer fichier H          | н                                                     |                               |                  |            |         |               |     |
|       | Répertoin                | e de destination : C:\M                               | es projets/v3/                | Exe∖gen          |            |         |               |     |
|       | Générer le               | fichier HH : 🔘 Casi                                   | génération du<br>no,Sumatra ( | HH<br>Tutti      |            | Valider |               |     |
|       | Fusionner<br>Contrôler e | r automatiquement les fich<br>meurs d'un fichier HH : | iers HH :<br>Parcourin        | Eusionner        |            |         |               |     |
| Mod   | fier fichiers s          | ources                                                |                               |                  |            |         |               |     |
|       | Visualiser/              | Modifier un fichier CAS/C                             | SV :                          | <u><u>P</u>a</u> | rcourir    |         |               |     |
|       |                          |                                                       |                               |                  |            |         |               | -   |

Figure 8 : Interface de gestion des fichiers HH Datras

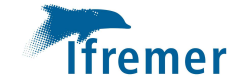

Le menu « Fichier » (Fig.9.1) permet de quitter la fonction de création du fichier Datras des caractéristiques des traits ou d'ouvrir ce fichier dont le contenu sera affiché dans l'onglet réservé à la gestion des modifications individuelles (Fig.8) Le fichier peut aussi être ouvert à partir de cette interface via le bouton parcourir dans la section « Sélectionner le fichier HH à modifier ».

| Eichier        | <u>M</u> enu | C |
|----------------|--------------|---|
| <u>O</u> uvrir | Fichier HH   |   |
| <u>O</u> u∨rir | Fichier HH   |   |

Figure 9.1 : Interface HH, menu Fichier

A partir de l'interface dédiée au fichier HH le Menu « Menu » permet de naviguer vers les interfaces de création des autres niveaux du fichier Datras à savoir les captures et mensurations contenues dans le fichier HL et les données individuelles représentées par le fichier CA (Fig. 9.2)

| <u>M</u> enu  | <u>C</u> onfiguration     | Options |
|---------------|---------------------------|---------|
| <u>C</u> arac | téristique des trai       | ts (HH) |
| Captu         | re et <u>M</u> ensuration | (HL)    |
| Donn          | ées individuelles i       | (CA)    |

Figure 9.2 : Interface HH, menu de navigation vers les autres niveaux

Le menu de configuration permet d'accéder aux tables permettant de préfixer les valeurs de contrôles et les paramètres par défaut (Fig. 9.3). La configuration des entêtes des fichiers casino bien que toujours opérationnelle n'est plus utilisée.

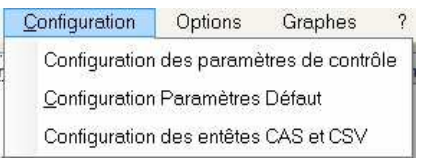

Figure 9.3 : Interface HH, menu configuration

| ichier  | <u>M</u> enu ! | <u>C</u> onfigurat | ion     | Options    | Grap | ihes         | ?                |                |       |             |          |                    |        |    |
|---------|----------------|--------------------|---------|------------|------|--------------|------------------|----------------|-------|-------------|----------|--------------------|--------|----|
|         | Création fic   | hier HH            |         | 11         | 1    | Modification | n manuelle       |                |       |             | Fusio    | n manuelle         |        |    |
|         | Sélectio       | onner le fichie    | er HH à | modifier : | Par  | courir       | <u>R</u> épertoi | re de destinat | ion : | C:\Mes proj | ets\v3\J | Exe∖gen            |        |    |
|         |                |                    |         |            |      |              |                  |                |       |             |          | Afficher l'en tête |        |    |
| Reco    | rdType 🔧       | Quarter            | 8       | Country    | 3    | Ship         | R                | Gear           | 3     | SweepLngt   | 8        | GearExp            | R      | C1 |
| HH      | 4              |                    | F       | RA         | THE  | 2            | GOV              |                | 50    |             | -9       |                    | P      | -  |
| нн      | 4              |                    | F       | RA         | THA  | 12           | GOV              |                | 50    |             | -9       |                    | P      |    |
| нн      | 4              |                    | FF      | RA         | THA  | 42           | GOV              |                | 50    |             | -9       |                    | P      | E  |
| НН      | 4              |                    | FI      | RA         | THA  | 12           | GOV              |                | 50    |             | -9       |                    | P      |    |
| нн      | 4              |                    | F       | RA         | THA  | 12           | GOV              |                | 50    |             | -9       |                    | P      | -  |
| нн      | 4              |                    | FF      | RA         | THA  | 12           | GOV              |                | 50    |             | -9       |                    | P      |    |
| нн      | 4              |                    | F       | RA         | THA  | 12           | GOV              |                | 50    |             | -9       |                    | P      |    |
| нн      | 4              |                    | FI      | RA         | THA  | 12           | GOV              |                | 50    |             | -9       |                    | P      |    |
| нн      | 4              |                    | FF      | RA         | THA  | 42           | GOV              |                | 50    |             | -9       |                    | P      |    |
| нн      | 4              |                    | F       | RA         | THA  | 12           | GOV              |                | 50    |             | -9       |                    | P      |    |
| нн      | 4              |                    | FI      | RA         | THA  | 12           | GOV              |                | 50    |             | -9       |                    | P      |    |
| нн      | 4              |                    | FF      | RA         | THA  | 12           | GOV              |                | 50    |             | -9       |                    | P      |    |
| нн      | 4              |                    | F       | RA         | THA  | 12           | GOV              |                | 50    |             | -9       |                    | P      |    |
| HH      | 4              |                    | FF      | RA         | THA  | 12           | GOV              |                | 50    |             | -9       |                    | P      |    |
| HH      | 4              |                    | FF      | RA         | THA  | 12           | GOV              |                | 50    |             | -9       |                    | Р      |    |
| нн      | 4              |                    | FI      | RA         | THA  | 12           | GOV              |                | 50    |             | -9       |                    | P      |    |
| нн      | 4              |                    | FF      | RA         | THA  | 12           | GOV              |                | 50    |             | -9       |                    | P      |    |
| нн      | 4              |                    | FI      | RA         | THA  | 12           | GOV              |                | 50    |             | -9       |                    | P      | •  |
|         | III            |                    |         |            |      |              |                  |                |       |             |          |                    | •      |    |
| Ligne ( |                | Supprimer          |         | Contrôler  |      |              | Ex               | porter         |       | Enreg       | istrer   | Ē                  | Fermer | 2  |

Figure 10 : Interface HH modification manuelle

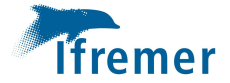

Une fois les données générées, elles sont affichées dans l'interface de gestion des modifications manuelles au sein de laquelle elles peuvent être contrôlées, modifiées et sauvegardées sous plusieurs formats soit par l'utilisation des boutons prévus à cet effet soit par clic droit sur la table (Fig.10). Il est important de rappeler qu'il est toujours possible de filtrer les colonnes ou les valeurs à l'intérieur des colonnes grâce aux menus contextuelles fournis par l'interface.

Le tableau des paramètres de contrôle est rempli par l'utilisateur. Il définit empiriquement les bornes minimum et maximum de définitions d'un ensemble de variables telles que la durée du trait, les positions de chalutage, les dimensions du chalut lors de la mise en œuvre etc... permettant ainsi de contrôler la cohérence des valeurs enregistrées (Fig.11).

| nom         | S | min       | ک max       |    |
|-------------|---|-----------|-------------|----|
| HaulDur     |   | 15.00     | 00 40.00    | 00 |
| ShootLat    |   | 48.000    | 00 56.50    | 00 |
| ShootLong   |   | -5.000    | 00 10.000   | 00 |
| NetOpening  |   | 3.000     | 00 10.00    | 00 |
| Distance    |   | 1 500.000 | 00 6 000.00 | 00 |
| SurTemp     |   | 0.00      | 00 12.00    | 00 |
| Depth       |   | 15.000    | 00 120.00   | 00 |
| SurSal      |   | 26.000    | 00 36.00    | 00 |
| DoorSpread  |   | 1.000     | 00 100.00   | 00 |
| WingSpread  |   | 12.000    | 24.00       | 00 |
| GroundSpeed |   | 3.50      | 00 6.00     | 00 |
| WindSpeed   |   | -100.000  | 00 100.001  | 00 |
|             |   |           |             |    |

Figure 11 : Interface HH, paramètres de contrôle

De la même manière les paramètres par défaut sont définis par l'utilisateur qui pourra s'appuyer sur le manuel des protocoles pour les renseigner. Le tableau reprend pour chaque campagne, le pays, le navire, l'engin et certaines caractéristiques de l'engin, du gréement ou du trait. Ces informations sont indispensables et doivent donc être remplies avant toute mise en œuvre des fonctions de restitution (Fig. 12).

| Serie 🔍        | Trimestre | Pays | Navire | Engin Greement | Longueur des bras | Exeptions | Type de panneaux | Jour/Nuit | Validité<br>du trait | Espece standard Espece | secondaire I | Diametre des funes | Densité des funes | Surface des p |
|----------------|-----------|------|--------|----------------|-------------------|-----------|------------------|-----------|----------------------|------------------------|--------------|--------------------|-------------------|---------------|
| ampagne IBTS   |           | FRA  | THA2   | GOV            | 50                | -9        | Р                | D         | V .                  | 1                      | 1            | 26 -9              |                   |               |
| ampagne CGFS   | 4         | FRA  | THA2   | GOV            | 50                | -9        | P                | D         | V                    | 1                      | 1            | 26 -9              |                   |               |
| ampagne CAMANC | 5         | FRA  | THA2   | GOV            | 50                | .9        | P                | D         | V                    | 1                      | 1            | 26 -9              |                   |               |
| ampagne EVHOE  | 4         | FRA  | THA2   | GOV            | 50                | D         | -9               | D         | V                    | 1                      | 1            | 26 -9              |                   |               |
| ampagne Medits | 2         | FRA  | LEU    | GOC73 GC73     | 100               | -9        | WHS8             | D         | V                    | 1                      | 1            | 16 -9              |                   |               |
| ampagne BARGIP | 3         | FRA  | LEU    | GOV            | -9                | .9        | -9               | D         | V                    | 1                      | 1            | .9 -9              |                   |               |
|                |           |      | _      |                |                   |           |                  |           |                      |                        |              |                    |                   |               |

Figure 12 : Interface HH, paramètres par défaut

Il arrive parfois qu'une campagne soit à cheval sur 2 trimestres, hors il n'est pas possible de transférer les données vers la base Datras dans ces conditions. Dans ce cas la campagne est affectée à un trimestre par décision du groupe de travail IBTS. Une fois les données HH générées le trimestre peut alors être ajusté à l'aide du menu « Options » (Fig.13).

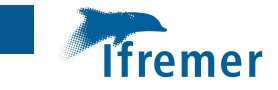

|                | Options                    | Graphes        |   |
|----------------|----------------------------|----------------|---|
|                | Ajuster                    | le trimestre   |   |
| Fenêtre de ges | tion des fichiers HH       |                | X |
| · 🥐 a          | uel est le trimestre que v | ous souhaitez? |   |
|                | Valider                    | Annuler        |   |

Figure 13 : Interface HH, menu Options

Enfin l'utilisateur peut vouloir vérifier graphiquement la cohérence de certains paramètres tels que par exemple les dimensions de l'engin en cours d'opération en fonction d'une autre variable physique, environnementale ou temporelle. Cette vérification est mise en œuvre grâce au menu « Contrôle graphique des opérations de pêche » (Fig.14).

| Graphes | ? |
|---------|---|
|---------|---|

Figure 14 : Interface HH, menu Graphes

Le choix de cette option déclenche l'ouverture d'une fenêtre dans laquelle l'utilisateur devra choisir la variable à représenter en Y et la variable de référence en X. Il peut s'agir par exemple d'analyser l'ouverture verticale à chaque trait Une courbe est alors représentée permettant ainsi de mettre en évidence les valeurs anormales (Fig. 15).

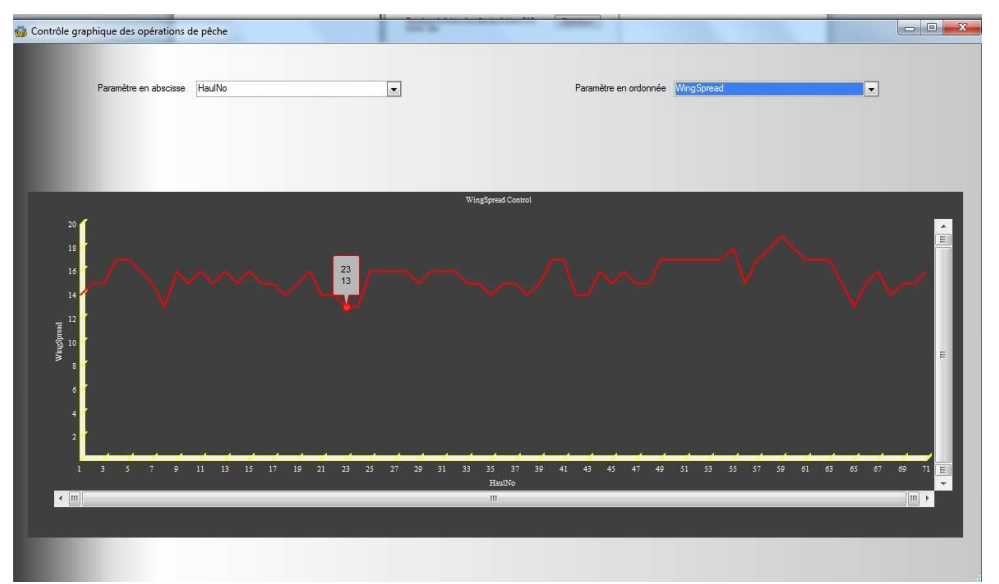

Figure 15 : Interface HH, représentation graphique des paramètres

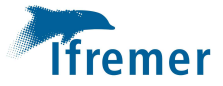

#### **3.2** Capture et mensuration (HL)

De manière générale l'interface de gestion de ce type d'information est proche de celle du niveau HH (Fig.16). En effet, les différents menus reprennent les mêmes fonctions : quitter l'application et ouvrir le fichier HL avec le menu « Fichier », naviguer vers les différentes interfaces du format Datras avec le menu « Menu », ajuster le trimestre avec le menu « Options ». Ce dernier permet aussi à tout moment d'intervenir sur les paramètres par défaut. Le menu « Graphes » permet à ce niveau de représenter la répartition en taille d'une espèce préalablement sélectionnée (Fig.17).

|                    |                                        |                         |                               |        |              |                       |           |                  |          |               |   |        |     |      | _ |
|--------------------|----------------------------------------|-------------------------|-------------------------------|--------|--------------|-----------------------|-----------|------------------|----------|---------------|---|--------|-----|------|---|
| réer un fi<br>BAPT | ichier HL<br>[RI ()<br>toire de destin | TUTTI)<br>nation : C:\M | validez<br>Mes projets\v3\Exe | \gen   |              | Modifier Ta<br>Espèce | able<br>s | Filtrer les espè | itre     | éces filtrées |   |        |     |      |   |
| Ouvri              | r Fichier HL                           |                         |                               |        | 27-14        | 142                   | 2.0       | -1               |          |               |   |        |     | ide  |   |
| Reco               | ordType 💫                              | Quarter                 | > Country                     | A Ship | \lambda Gear | SweepLng              | 2         | GearExp C        | DoorType | > StNo        | x | HaulNo | 2   | Year | Ī |
| L                  | 4                                      |                         | FRA                           | THA2   | GOV          | 50                    | -9        |                  | P        | V0391         | 1 |        | 201 | 7    |   |
| Ľ)                 | 4                                      |                         | FRA                           | THA2   | GOV          | 50                    | -9        |                  | Р        | V0391         | 1 |        | 201 | 7    |   |
| L                  | 4                                      |                         | FRA                           | THA2   | GOV          | 50                    | -9        |                  | Р        | V0391         | 1 |        | 201 | 7    |   |
| Ľ                  | 4                                      |                         | FRA                           | THA2   | GOV          | 50                    | -9        |                  | Р        | V0391         | 1 |        | 201 | 7    |   |
| L                  | 4                                      |                         | FRA                           | THA2   | GOV          | 50                    | -9        |                  | P        | V0391         | 1 |        | 201 | 7    |   |
| L                  | 4                                      |                         | FRA                           | THA2   | GOV          | 50                    | -9        |                  | P        | V0391         | 1 |        | 201 | 7    |   |
| Ľ(                 | 4                                      |                         | FRA                           | THA2   | GOV          | 50                    | -9        |                  | P        | V0391         | 1 |        | 201 | 7    |   |
| L                  | 4                                      |                         | FRA                           | THA2   | GOV          | 50                    | -9        |                  | Р        | V0391         | 1 |        | 201 | 7    |   |
| L,                 | 4                                      |                         | FRA                           | THA2   | GOV          | 50                    | -9        |                  | P        | V0391         | 1 |        | 201 | 7    |   |
| L                  | 4                                      |                         | FRA                           | THA2   | GOV          | 50                    | -9        |                  | P        | V0391         | 1 |        | 201 | 7    |   |
| 1                  | 4                                      |                         | FRA                           | THA2   | GOV          | 50                    | -9        |                  | P        | V0391         | 1 |        | 201 | 7    |   |
| Ľ                  | 4                                      |                         | FRA                           | THA2   | GOV          | 50                    | -9        |                  | P        | V0391         | 1 |        | 201 | 7    |   |
| Ľ                  | 4                                      |                         | FRA                           | THA2   | GOV          | 50                    | -9        |                  | Р        | V0391         | 1 |        | 201 | 7    |   |
| Ľ                  | 4                                      |                         | FRA                           | THA2   | GOV          | 50                    | -9        |                  | P        | V0391         | 1 |        | 201 | 7    |   |
| L                  | 4                                      |                         | FRA                           | THA2   | GOV          | 50                    | -9        |                  | Р        | V0391         | 1 |        | 201 | 7    |   |
| L                  | 4                                      |                         | FRA                           | THA2   | GOV          | 50                    | -9        |                  | P        | V0391         | 1 |        | 201 | 7    |   |
| L                  | 4                                      |                         | FRA                           | THA2   | GOV          | 50                    | -9        |                  | P        | V0391         | 1 |        | 201 | 7    |   |
| L                  | 4                                      |                         | FRA                           | THA2   | GOV          | 50                    | -9        |                  | Р        | V0391         | 1 |        | 201 | 7    |   |
|                    |                                        |                         | III                           |        |              |                       |           |                  |          |               |   |        |     | )    | 6 |

Figure 16 : Interface de gestion des captures et mensurations Datras (HL)

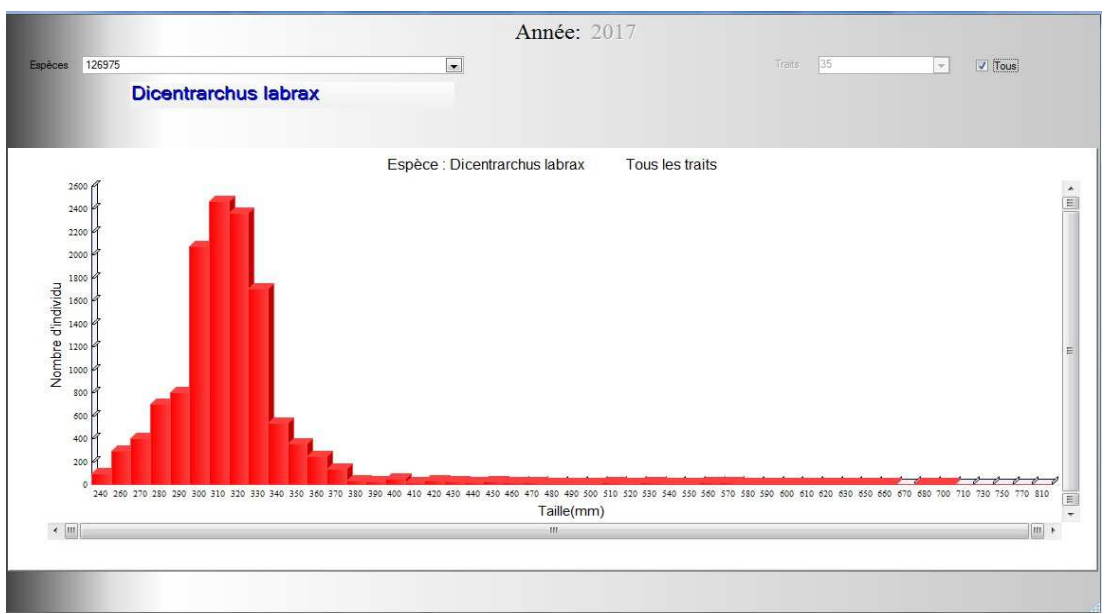

Figure 17 : Interface HL, graphe des mensurations

La création d'un nouveau fichier HL à partir du format générique est mise en œuvre après avoir choisi dans la partie « Créer un fichier HL » le type de donnée source avec le bouton radio puis « Validez ».

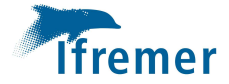

Bien qu'ayant été conservée, l'option « RAPTRI » n'est plus utilisée. La table des espèces peut être modifiée à tout moment grâce au bouton dédié à cet effet. Outre les possibilités habituelles offertes par les menus contextuels (sauvegardes, filtres...) il est possible de choisir une liste d'espèces à représenter en éliminant celles que l'on ne souhaite pas inclure dans le fichier final pour des raisons de protocole. L'utilisateur pourra réaliser sa sélection au sein d'un tableau (Fig.18) dont l'ouverture est déclenchée par le bouton « Filtrer les espèces ». Les lignes contenant les espèces à enlever ne sont pas supprimer définitivement, le filtre peut donc être annulé à tout moment en utilisant le bouton approprié. Les données enregistrées sont celles qui sont affichées.

| ode_Permanent | Worm   | Rubbin  | Nom_Scientifique         | A_SUPPRIMER |
|---------------|--------|---------|--------------------------|-------------|
| 365           | 140687 | AEQUOPE | Aequipecten opercularis  |             |
| 1938          | 127190 | AGONCAT | Agonus cataphractus      |             |
| 491           | 138139 | ALLO    | Alloteuthis              |             |
| 1359          | 126415 | ALOSFAL | Aosa fallax              |             |
| 1749          | 126752 | AWMOTOB | Ammodytes tobianus       |             |
| 1452          | 126281 | ANGUANG | Anguilla anguilla        |             |
| 1971          | 127126 | ARNOLAT | Arnoglossus laterna      |             |
| 1891          | 272030 | ATHEPRE | Atherina presbyter       |             |
| 1488          | 126375 | BELOBEL | Belone belone            |             |
| 1818          | 126761 | BLENOCE | Blennius ocellaris       |             |
| 300           | 138878 | BUCCUND | Buccinum undatum         | 0           |
| 2004          | 127153 | BUGLLUT | Buglossidium luteum      |             |
| 1811          | 126792 | CALMLYR | Callionymus lyra         |             |
| 1054          | 107276 | CANCPAG | Cancer pagurus           |             |
| 1912          | 127259 | CHELCUC | Chelidonichthys cuculus  |             |
| 1921          | 127262 | CHELLUC | Chelidonichthys lucerna  |             |
| 1563          | 126448 | CILIMUS | Ciliata mustela          |             |
| 1564          | 126449 | CILISEP | Ciliata septentrionalis  |             |
| 1349          | 126417 | CLUPHAR | Clupea harengus          |             |
| 1467          | 126285 | CONGCON | Conger conger            |             |
| 1322          | 105851 | DASYPAS | Dasyatis pastinaca       |             |
| 1644          | 126975 | DICELAB | Dicentrarchus labrax     |             |
| 7694          | 126513 | DIPEBIM | Diplecogaster bimaculata |             |
| 1762          | 150630 | ECITVIP | Echilchthys vipera       |             |
| 522           | 140600 | ELEDCIR | Eledone cirrhosa         |             |
| 1362          | 126426 | ENGRENC | Engraulis encrasicolus   |             |

#### Figure 18 : Interface HL, tableau de filtrage des espèces

Un menu contextuel supplémentaire a été développé permettant d'obtenir le code rubbin et le nom scientifique de l'espèce par simple clic droit sur le code Worm de l'espèce (Fig.19).

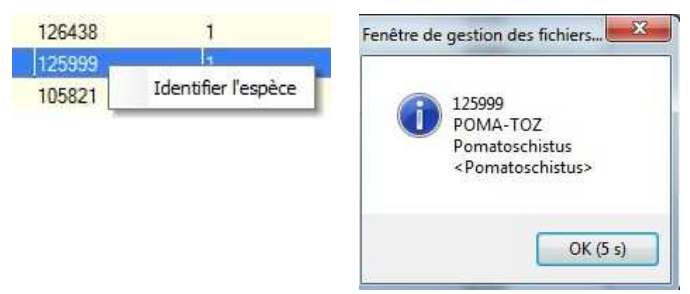

Figure 19 : Menu contextuel de recherche d'espèce

#### 3.3 Données individuelles (CA)

La gestion des données individuelles s'appuie sur les données extraites du logiciel de gestion des paramètres biologiques BARGEO (Base d'Archivage et de Gestion des Otolithes). A cet effet une fonction d'extraction du niveau CA pré-formaté est disponible dans ce logiciel après avoir sélectionné puis filtré les données à traiter. Dans l'interface consacrée à ce type d'information on retrouve les menus des autres niveaux à l'exception du menu « Graphes » (Fig.20).

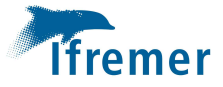

| nêtre de gestio   | on des fichiers CA |         |      |           |          |          |        |          |                           |                            |                                 |                    |                                 |                |              |                                                                                                    |        |                       |
|-------------------|--------------------|---------|------|-----------|----------|----------|--------|----------|---------------------------|----------------------------|---------------------------------|--------------------|---------------------------------|----------------|--------------|----------------------------------------------------------------------------------------------------|--------|-----------------------|
| hier <u>M</u> eni | u <u>O</u> ption   |         |      |           |          |          |        |          |                           |                            |                                 |                    |                                 |                |              |                                                                                                    |        |                       |
|                   |                    |         |      |           |          |          |        |          |                           |                            |                                 |                    |                                 |                |              |                                                                                                    |        |                       |
| er fichier CA :   | Parcourir          |         |      |           |          |          |        |          | B                         | épertoire de destination : | C:\Mes proje                    | ts\v3\Exe\gen      |                                 | Nomb           | re de lignes | 1322                                                                                                    |        |                       |
|                   | - account          |         |      |           |          |          |        |          |                           |                            |                                 |                    |                                 |                |              |                                                                                                    |        |                       |
| Ouvrir Fichier C  | A                  |         |      |           |          |          |        |          |                           |                            |                                 |                    |                                 |                | ſ            | Atda                                                                                                    |        |                       |
|                   |                    |         |      |           |          |          |        |          |                           |                            |                                 |                    |                                 |                | l            | Alde                                                                                                    |        |                       |
| RecordType        | Quarter Country    | Ship    | Gear | SweepLngt | GearExp  | DoorType | StNo Q | HaulNo 9 | Year                      | SpecCodeType SpecC         | de 🔧 Area Tr                    | vpe Areacode 🔦     | LngtCode L                      | ngtClass 🔌 See | Maturity     | PlusGr Aq                                                                                                    | eRings | CANoAtLr 1            |
| CA                | 4 FRA              | THA2    | GOV  | 50 -      | 9        | P        | V0391  | . 1.     | 2017                      | W 12714                    | 0                               | 30F1               |                                 | 190 F          | 61           | -9                                                                                                    | 1      |                       |
| CA                | 4 FRA              | THA2    | GOV  | 50 -      | 9        | Р        | V0391  | 1        | 2017                      | W 127160                   | 0                               | 30F1               | 10                              | 240 F          | -9           | -9                                                                                                    | 2      |                       |
| CA                | 4 FRA              | THA2    | GOV  | 50 -      | 9        | P        | V0391  | 1        | 2017                      | W 126975                   | 0                               | 30F1               | 2                               | 700 F          | 62           | -9                                                                                                    | 13     |                       |
| CA                | 4 FRA              | THA2    | GOV  | 50 -      | Ð        | Р        | V0391  | 1        | 2017                      | W 127160                   | 0                               | 30F1               | •0 0                            | 220 F          | -9           | -9                                                                                                    | 1      | . <u> </u>            |
| CA                | 4 FRA              | THA2    | GOV  | 50 -      | 9        | P        | V0391  | 1        | 2017                      | W 127143                   | 0                               | 30F1               | 49                              | 230 F          | 62           | -9                                                                                                    | 1      |                       |
| CA                | 4 FRA              | THA2    | GOV  | 50 -      | 9        | Р        | V0391  | 1        | 2017                      | W 127160                   | 0                               | 30F1               |                                 | 220 F          | -9           | -9                                                                                                    | 1      |                       |
| CA                | 4 FRA              | THA2    | GOV  | 50 -      | 9        | P        | V0391  | 1        | 2017                      | W 127143                   | 0                               | 30F1               | -                               | 220 F          | 62           | -9                                                                                                    | 1      |                       |
| CA                | 4 FRA              | THA2    | GOV  | 50 -      | Э        | P        | V0391  | 1        | 2017                      | W 127160                   | 0                               | 30F1               |                                 | 210 F          | -9           | -9                                                                                                    | 1      |                       |
| CA                | 4 FRA              | THA2    | GOV  | 50 -      | Ð        | P        | V0391  | 1        | 2017                      | W 127143                   | 0                               | 30F1               |                                 | 220 F          | 62           | -9                                                                                                    | 3      |                       |
| CA                | 4 FRA              | THA2    | GOV  | 50 -      | 9        | P        | V0391  | 1        | 2017                      | W 126436                   | 0                               | 30F1               | 14                              | 340 F          | 61           | -9                                                                                                    | 1      |                       |
| CA                | 4 FRA              | THA2    | GOV  | 50        |          | P        | V0391  | 1        | 2017                      | W 127160                   | 0                               | 30F1               | 2                               | 190 F          | -9           | -9                                                                                                    | 1      | . <u> </u>            |
| CA                | 4 FRA              | THA2    | GOV  | 50 -      | 9        | P        | V0391  | 1        | 2017                      | W 127143                   | 0                               | 30F1               | 10 0                            | 250 M          | 62           | -9                                                                                                    | 3      | . <u> </u>            |
| CA                | 4 FRA              | THA2    | GOV  | 50 -4     | )        | P        | V0391  | 1        | 2017                      | W 12/160                   | 0                               | 30F1               | 49<br>                          | 210 F          | -9           | -9                                                                                                    | 1      |                       |
| CA                | 4 FRA              | THA2    | GOV  | 50 -      | 9        | P        | V0391  | 1        | 2017                      | W 127143                   | 0                               | 30F1               | •                               | 200 M          | 62           | -9                                                                                                    | 1      |                       |
| CA                | 4 FRA              | THA2    | GOV  | 50 -      | 9        | P        | V0391  | 1        | 2017                      | W 127160                   | 0                               | 30F1               | -                               | 210 F          | -9           | -9                                                                                                    | 1      |                       |
| CA                | 4 FRA              | THA2    | GOV  | 50 -      | 9        | P        | V0391  | 1        | 2017                      | W 12716                    | 0                               | 30F1               |                                 | 230 M          | 62           | -9                                                                                                    | 1      |                       |
| CA                | 4 FRA              | THA2    | GOV  | 50 -3     | 9        | P        | V0391  | 1        | 2017                      | W 12/14.                   | 0                               | 30F1               |                                 | 250 M          | 62           | -9                                                                                                    | 3      | <u> </u>              |
| CA                | 4 FRA              | THAZ    | GOV  | 50 -      | 9        | P        | V0391  | 1        | 2017                      | W 12/160                   | 0                               | 30F1               | •                               | 280 M          | 62           | -9                                                                                                    | 6      |                       |
| CA                | 4 FRA              | THAZ    | GOV  | 50 -      | 2        | P<br>D   | V0391  | 1        | 2017                      | W 12/16                    | 0                               | 3UF1               | +:                              | 260 F          | 62           | -9                                                                                                    | 2      |                       |
| CA                | 4 FRA              | THAZ    | GOV  | 50 -      | 9        | P        | V0391  | 1        | 2017                      | W 12/14.                   | 0                               | 3UFT               | -                               | 190 M          | 62           | -9                                                                                                    | 2      | . <u> </u>            |
| CA                | 4 FRA              | THAZ    | GOV  | 50 -      | 2        | r<br>D   | V0391  | 1        | 2017                      | VV 12/160                  | 0                               | JUF I              | 2. 0                            | 270 F          | 62           | .9                                                                                                    | 3      | <u> </u>              |
| CA                | 4 FRA              | TUA2    | GOV  | 50 -      | 2        | r<br>n   | VU391  | 1        | 2017                      | W 12/160                   | 0                               | 3UF1               | 49<br>                          | 320 F          | 62           | -9                                                                                                    | /      |                       |
| CA                | 4 FRA              | TUAD    | GOV  | 50 -5     | 2        | P D      | V0331  | 1        | 2017                      | W 12714                    | 0                               | 2051               | ** <u>*</u>                     | 200 10         | 62           | -3                                                                                                    | 2      |                       |
| CA                | 4 604              | TUAS    | COV  | 50 -      |          | F        | 10201  | 1        | 2017                      | VV 12/14                   | 0                               | 20051              | *1                              | 240 F          | 02           | -3                                                                                                    | 2      |                       |
| CA                | 4 FDA              | TUA2    | GOV  | 50 -      |          | r<br>D   | V0351  | ्य       | 2017                      | W 12714                    | 0                               | 20F1               | -                               | 230 F          | 62           | -5                                                                                                    | 2      |                       |
| CA                | 4 FRA              | TUAS    | GOV  | 50 50     | 2        | P        | VU331  | 1        | 2017                      | W 12/14                    | 0                               | 2051               |                                 | 220 F          | 02           | -3                                                                                                    | 2      |                       |
| CA                | 4 FDA              | TUAS    | GOV  | 50        |          | D        | 1/0201 | 4        | 2017                      | W 1209/3                   | 0                               | 2001               | **                              | 210 M          | 67           | 0                                                                                                    | 4      |                       |
| CA                | 4 1104             | THAT    | GOV  | 50 50     | -        | p        | V0391  | 1        | 2017                      | W 12007                    | 0                               | 30F1               |                                 | 570 5          | 62           | .9                                                                                                    | 2      |                       |
| CA                | 4 FRA              | THA2    | GOV  | 50 -5     |          | P        | V0391  | 1        | 2017                      | W 1203/3                   | 0                               | 30F1               |                                 | 620 F          | 62           | .9                                                                                                    | 11     | i                     |
| CA                | 4 FBA              | THA?    | GOV  | 50 .4     | 2        | P        | V0391  | 1        | 2017                      | W 12714                    | 0                               | 30F1               | -                               | 170 F          | 62           | .9                                                                                                    | 1      |                       |
| CA                | 4 FRA              | THA?    | GOV  | 50        | 9        | P        | V0391  | 1        | 2017                      | W 12697                    | 0                               | 30F1               |                                 | 430 F          | 62           | -9                                                                                                    | 5      |                       |
| CA                | 4 FRA              | THA2    | GOV  | 50 .      | -        | P        | V0391  | 1        | 2017                      | W 12697                    | 0                               | 30F1               |                                 | 350 M          | -9           | -9                                                                                                    | 2      |                       |
| CA                | 4 FRA              | THA2    | GOV  | 50        | 9        | Р        | V0391  | 1        | 2017                      | W 12697                    | 0                               | 30F1               |                                 | 360 F          | 62           | -9                                                                                                    | 4      |                       |
| CA                | 4 FRA              | THA2    | GOV  | 50 -      | 9        | P        | V0391  | 1        | 2017                      | W 127143                   | 0                               | 30F1               |                                 | 180 F          | 61           | -9                                                                                                    | 2      |                       |
| CA                | 4 FRA              | THA2    | GOV  | 50        | 9        | P        | V0391  | 1        | 2017                      | W 12697                    | 0                               | 30F1               | 2                               | 610 F          | 62           | -9                                                                                                    | 10     |                       |
| CA                | 4 FRA              | THA2    | GOV  | 50 -      | ÷        | Р        | V0391  | 1        | 2017                      | W 126975                   | 0                               | 30F1               |                                 | 370 M          | -9           | -9                                                                                                    | 4      |                       |
| CA                | 4 FRA              | THA2    | GOV  | 50 4      |          | P        | V0391  | 1        | 2017                      | W 126975                   | 0                               | 30F1               |                                 | 350 F          | -9           | -9                                                                                                    | 4      |                       |
|                   |                    | TTT TAL | -    |           |          |          |        |          | 2011                      |                            | 19.                             |                    |                                 |                |              | and a state of the state of the |        | E                     |
|                   |                    |         | Lign | Sélection | <u>S</u> | upprimer |        | Mise     | e à jour du<br>onction du | CA en Lontro des cla       | e de correspo<br>ses de tailles | ondance<br>dans HL | Vérifier la rela<br>taille poid | ation<br>s     |              | Enregistrer                                                                                                    |        | <u>F</u> ermer fichie |
| 1/2/2010/2010     |                    |         |      |           |          |          |        | 2        |                           |                            |                                 |                    |                                 |                |              |                                                                                                    |        |                       |
| un fichier CA     | à modifier         |         |      |           |          |          |        |          |                           |                            |                                 |                    |                                 |                |              |                                                                                                    |        |                       |

Figure 20 : Interface de gestion des données individuelles Datras (CA)

La table d'affichage des données individuelles peut être remplie à partir d'un fichier existant par le menu ou le bouton « Ouvrir fichier CA »ou à partir de l'extraction BARGEO par déclenchement du bouton « Parcourir » de la section « Créer fichier CA ». Les menus contextuels de sauvegarde et de filtrage sont disponibles de la même manière que pour les autres niveaux.

Les données à importer n'étant pas toujours complètes notamment concernant les identifiants de station ou de trait, les strates ou rectangles statistiques, elles sont complétées dans un premier temps à partir de la table des opérations du format générique. L'utilisateur dispose de plus d'une fonction de mise à jour du CA à partir du fichier HH correspondant pour les colonnes communes aux deux niveaux. Il lui faudra toutefois veiller à ce que le fichier HH ait été préalablement généré et que la campagne traitée soit la même dans les différents niveaux.

Cela vaut aussi pour la fonction de contrôle de correspondance des tailles entre mensuration et données individuelles. Il est indispensable que les tailles présentes dans les données individuelles pour chaque espèce aient été enregistrées dans les mensurations. Toute incohérence de ce type provoque une erreur bloquante au moment du chargement des données dans la base Datras. Si des classes de taille présentes dans le CA sont absentes dans le HL, une liste d'erreurs est fournie à l'utilisateur (Fig.21). Priorité étant donnée à la mensuration, la correction devra être réalisée sur les données individuelles dans BARGEO avec l'aide des responsables en charge des paramètres biologiques.

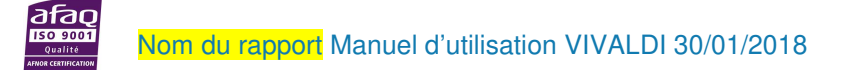

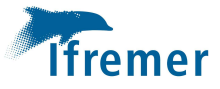

| Code_Station | 2 | Code_Espece | 2 | ClasseDeTaille |
|--------------|---|-------------|---|----------------|
|              | 1 |             |   |                |
|              |   |             |   |                |
|              |   |             |   |                |

Figure 21 : Interface CA, Tableau des erreurs de classe de taille HL/CA

Dans l'interface Web de chargement des données Datras, une fois les données validées et soumises, un contrôle de cohérence de la relation entre les tailles et les poids est réalisé. Ce dernier étant effectué à posteriori, le même type de contrôle a été développé au sein de Vivaldi pour éliminer les outliers (valeurs aberrantes) avant d'intégrer les données. Cette fonctionnalité est mise en grâce au bouton « Vérifier la relation taille poids ». Les graphes des relations tailles/poids sont alors affichés dans une fenêtre (Fig.22)

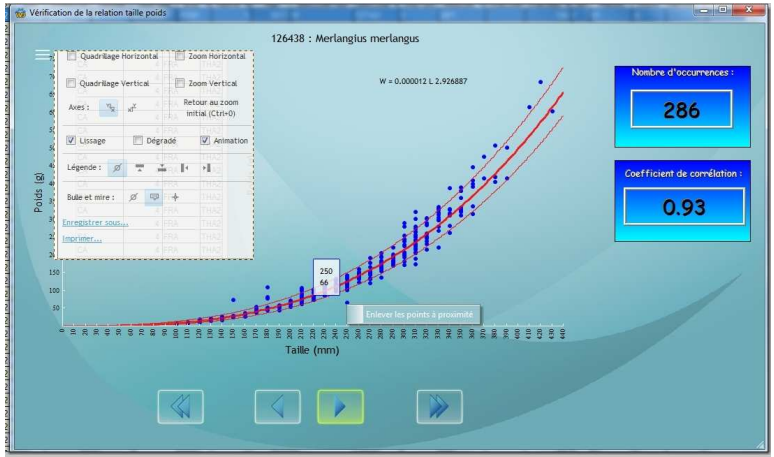

Figure 22 : Fenêtre de gestion des relations taille/poids

Toutes les espèces possédant des données de taille et de poids individuel peuvent être visualisées. Pour passer de l'une à l'autre il faut utiliser les boutons radio. Le graphique contient le nuage de point des valeurs enregistrées, l'équation de la relation taille/poids, le nombre de couple ayant permis le calcul, le coefficient de corrélation pour juger de la pertinence du résultat, la courbe moyenne ainsi que les limites de l'intervalle de confiance. Les valeurs des coordonnées d'un point peuvent être affichées en positionnant la souris dessus. Si l'utilisateur décide qu'un point est trop éloigné des valeurs affichées dans le graphe est alors recalculé et les courbes redessinées. En cliquant sur les trois traits blancs en haut à gauche du graphe l'utilisateur pourra le sauvegarder et en gérer l'affichage.

#### 3.4 Distribution par âge par trait

Cette fonction s'appuie sur les données bancariser dans la vase Datras et restituer à partir de l'interface mise à disposition sur le site du CIEM à l'adresse suivante :

https://datras.ices.dk/Data\_products/Download/Download\_Data\_public.aspx Un fois les données téléchargées vous pouvez alors mettre en œuvre la fonction. Un message avertit

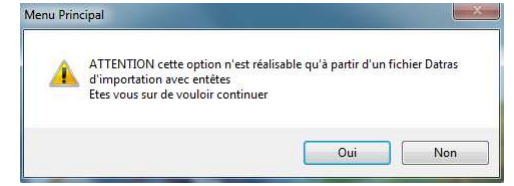

Figure 23 : Condition de mise en œuvre de la fonction 3.4

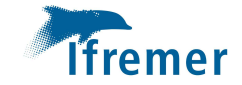

l'utilisateur que la fonction ne peut être réalisée qu'à certaines conditions (Fig. 23).

Après validation celui-ci pourra alors choisir le fichier Datras contenant les données sélectionnées. Le processus de calcul pourra alors commencer. Il est important de signaler que si toutes les tailles du fichier CA des données individuelles sont présentes dans le fichier HL des mensurations, l'inverse n'est pas forcément vrai. En effet, certaines tailles peuvent avoir été oubliées ou dans la grande majorité des cas le prélèvement des pièces calcifiées n'est réalisé qu'à partir d'une certaine taille. La procédure de calcul a donc été enrichie d'une mise à jour automatique des âges aux tailles par recherche du plus proche voisin. De plus, selon la configuration les données importées peuvent être par trait ou à l'heure de chalutage. Au cours du calcul, l'unité est standardisée au trait. Une fois celui-ci terminé un tableau par trait et espèces contenant les abondances par classe d'âge est affiché (Fig.24)

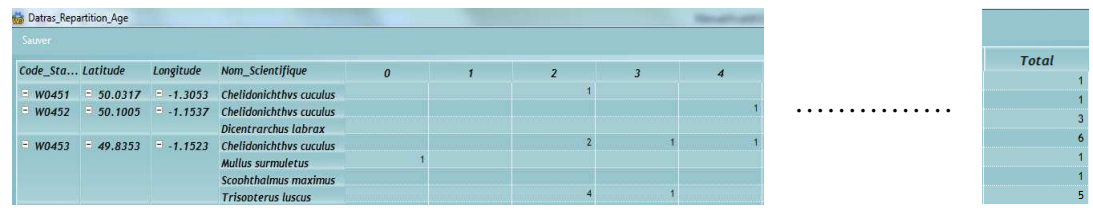

Figure 24 : Tableau des abondances par âge par espèce et par trait

Le menu sauver en haut à gauche de la fenêtre permet de sauvegarder le tableau sous Excel. Les valeurs nulles sont remplacées par des 0 et les entêtes sont complétés dans le fichier résultant. Celui-ci pourra alors directement être lu par un logiciel de SIG dans le but de faire une représentation cartographique des résultats (Fig.25).

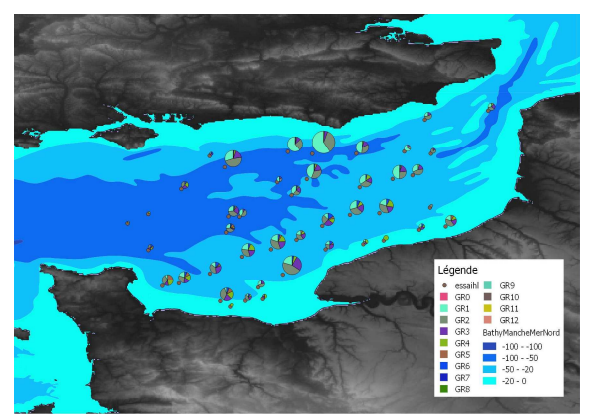

Figure 24 : Exemple de représentation cartographique des proportion aux âges

#### 3.5 Fusion des différents niveaux du fichier Datras

Une fois les différents niveaux du fichier Datras générés, ceux-ci doivent être fusionnés au sein d'un seul et même fichier avant d'être chargés dans la base internationale. La sélection du sous menu « Fusion HH-HL et CA » déclenche l'ouverture de fenêtres de dialogue permettant de sélectionner chaque fichier à fusionner. La fusion du fichier CA est optionnelle. En effet, le niveau CA n'est pas obligatoire dans le fichier Datras. Le fichier résultant est stocké par défaut dans le répertoire du fichier HH.

#### **3.6 Découpage du fichier Datras**

Cette fonction mise en œuvre par le sous menu « Découper le fichier Datras » permet à l'inverse de la précédente de découper le fichier Datras complet afin de régénérer les différents niveaux séparément

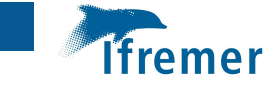

après avoir sélectionné via une boite de dialogue le fichier à traiter. Les fichiers HH, HL et CA sont alors stockées dans le même répertoire que celui-ci.

#### 3.7 Corriger le fichier Datras complet

De nombreux contrôles sont mises en œuvre au moment du chargement des données générées dans la base Datras. Un rapport d'erreur est alors renvoyé à l'utilisateur contenant le type d'erreur détectée et la ligne concernée. En fonction de cela, VIVALDI offre à l'utilisateur la possibilité de charger le fichier Datras complet pour le corriger (Fig.25). Pour des raisons pratiques, les numéros de lignes renseignées par Datras dans le fichier des erreurs ont été ajoutés au fichier d'origine pour permettre d'atteindre facilement les lignes à corriger. Les menus contextuels de sauvegarde et de filtrage sont là encore disponibles ainsi que le menu d'identification de l'espèce.

| C1              | 2  | C2 | 3 | C3 | 2        | C4 | 3    | C5 | 3   | C6 | 3  | C7 | 3  | C8 | 3 | C9 | 3   | C10          | 3   | C11 |  |
|-----------------|----|----|---|----|----------|----|------|----|-----|----|----|----|----|----|---|----|-----|--------------|-----|-----|--|
| 1               | HH |    | 4 |    | FRA      |    | THA  | 2  | GOV |    | 50 |    | -9 |    | P |    | V03 | 91           | 1   |     |  |
| 2               | HH |    | 4 |    | FRA      |    | THAD | 2  | GOV |    | 50 |    | -9 |    | P |    | V03 | 92           | 2   |     |  |
| 3               | HH |    | 4 |    | FRA      |    | THAD | 2  | GOV |    | 50 |    | -9 |    | Р |    | V03 | 93           | 3   |     |  |
| 4               | HH |    | 4 |    | FRA      |    | THAD | 2  | GOV |    | 50 |    | -9 |    | P |    | V03 | 96           | 4   |     |  |
| 5               | HH |    | 4 |    | FRA      |    | THAD | 2  | GOV |    | 50 |    | -9 |    | P |    | V03 | 97           | 5   |     |  |
| 6               | HH |    | 4 |    | FRA      |    | THAD | 2  | GOV |    | 50 |    | -9 |    | Р |    | V03 | 98           | 6   |     |  |
| 7               | HH |    | 4 |    | FRA      |    | THA  | 2  | GOV |    | 50 |    | -9 |    | Р |    | V03 | 99           | 7   |     |  |
| 8               | нн |    | 4 |    | FRA      |    | THA  | 2  | GOV |    | 50 |    | -9 |    | Р |    | V04 | 00           | 8   |     |  |
| 9               | HH |    | 4 |    | FRA      |    | THA  | 2  | GOV |    | 50 |    | -9 |    | Р |    | V04 | 01           | 9   |     |  |
| 10              | HH |    | 4 |    | FRA      |    | THAD | 2  | GOV |    | 50 |    | -9 |    | Ρ |    | V04 | 02           | 10  |     |  |
| 11              | HH |    | 4 |    | FRA      |    | THA  | 2  | GOV |    | 50 |    | -9 |    | P |    | V04 | 03           | 11  |     |  |
| 12              | HH |    | 4 |    | FRA      |    | THA  | 2  | GOV |    | 50 |    | -9 |    | P |    | V04 | 05           | 12  |     |  |
| 13              | HH |    | 4 |    | FRA      |    | THA  | 2  | GOV |    | 50 |    | -9 |    | P |    | V04 | 06           | 13  |     |  |
| 14              | HH |    | 4 |    | FRA      |    | THA  | 2  | GOV |    | 50 |    | -9 |    | Ρ |    | V04 | 09           | 14  |     |  |
| 15              | HH |    | 4 |    | FRA      |    | THA  | 2  | GOV |    | 50 |    | -9 |    | P |    | V04 | 10           | 15  |     |  |
| 16              | HH |    | 4 |    | FRA      |    | THA  | 2  | GOV |    | 50 |    | -9 |    | P |    | V04 | 11           | 16  |     |  |
| 17              | HH |    | 4 |    | FRA      |    | THA  | 2  | GOV |    | 50 |    | -9 |    | P |    | V04 | 12           | 17  |     |  |
| 18              | HH |    | 4 |    | FRA      |    | THA  | 2  | GOV |    | 50 |    | -9 |    | P |    | V04 | 13           | 18  |     |  |
| 19              | HH |    | 4 |    | FRA      |    | THAD | 2  | GOV |    | 50 |    | -9 |    | P |    | V04 | 14           | 19  |     |  |
| 20              | HH |    | 4 |    | FRA      |    | THAD | 2  | GOV |    | 50 |    | -9 |    | P |    | V04 | 16           | 20  |     |  |
| 21              | HH |    | 4 |    | FRA      |    | THA  | 2  | GOV |    | 50 |    | -9 |    | P |    | V04 | 17           | 21  |     |  |
| 22              | HH |    | 4 |    | FRA      |    | THAD | 2  | GOV |    | 50 |    | -9 |    | P |    | V04 | 18           | 22  |     |  |
| 23              | HH |    | 4 |    | FRA      |    | THA  | 2  | GOV |    | 50 |    | -9 |    | P |    | V04 | 19           | 23  |     |  |
| 24              | HH |    | 4 |    | FRA      |    | THAD | 2  | GOV |    | 50 |    | -9 |    | P |    | V04 | 20           | 24  |     |  |
| 25              | HH |    | 4 |    | FRA      |    | THAD | 2  | GOV |    | 50 |    | -9 |    | P |    | V04 | 21           | 25  |     |  |
| 26              | HH |    | 4 |    | FRA      |    | THAD | 2  | GOV |    | 50 |    | -9 |    | P |    | V04 | 22           | 26  |     |  |
| 27              | HH |    | 4 |    | FRA      |    | THAD | 2  | GOV |    | 50 |    | -9 |    | P |    | V04 | 23           | 27  |     |  |
| 4               | m  |    |   |    |          |    |      |    |     |    |    |    |    |    |   |    |     |              |     |     |  |
|                 |    |    |   |    |          |    |      |    |     |    |    |    |    |    |   |    |     |              |     |     |  |
| eindre la ligne |    |    |   |    | Supprime |    |      |    |     |    |    |    |    |    |   | F  | Sa  | uver le fict | ier |     |  |
|                 |    |    |   | _  |          |    |      |    |     |    |    |    |    |    |   | L  |     |              | 172 | _   |  |

Figure 25 : Table de correction du fichier Datras complet

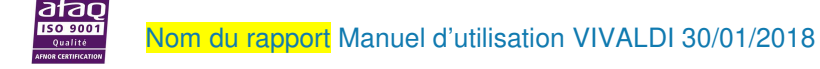

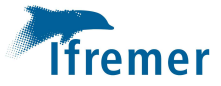

### 4 Medits

Cette option permet de produire et de gérer le format international mis en place par le groupe de travail MEDITS en charge des campagnes démersales DCF/DCMAP en méditerranée (Fig.26). Il se compose pour la partie antérieure à 2013 de trois fichiers : le fichier TA contenant les caractéristiques des traits, le fichier TB contenant les captures par espèce et par trait et le TC contenant les mensurations. A partir de 2013 deux nouveaux fichiers ont été ajoutés : le fichier TE contenant les données individuelles et le fichier TL les déchets.

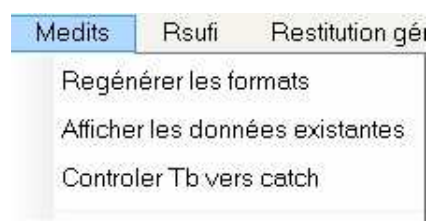

Figure 26 : Menu de gestion des données Medits

#### **4.1 Régénérer les formats**

Il suffit de déclencher cette option pour générer les fichiers à partir des données du format générique préalablement importées et sélectionnées. Si la campagne choisie ne correspond pas l'utilisateur en sera averti et le traitement annulé. Au cours des procédures de génération plusieurs calculs permettant notamment l'élévation des échantillons ainsi que l'ajustement des poids et nombres sont réalisées. Une fois le traitement terminé le format est affiché au travers d'une fenêtre contenant un onglet pour chaque fichier (Fig.27). L'utilisateur aura alors la possibilité de naviguer dans chacun des fichiers pour : le sauvegarder le vérifier, le modifier en utilisant comme pour les autres tables le menus contextuels mis à sa disposition. Il dispose aussi dans l'interface d'une fonction lui permettant de sauvegarder le format complet par déclenchement du menu « Sauvegarder tous les fichiers ».

| TYPE OF.FILE         COUNTRY         AREA & VESSEL         GEAR         Hogins         DOORS         YEAR         MONTH         DAY         HAUL NUMBER & COCHED (LOSING)         PART OF THE COCHED         SHOOTING THE         SHOOTING THE         SHOUTING THE         SHOOTING THE         SHOOTING THE         SHOOTING THE         SHOOTING THE         SHOOTING THE         SHOOTING THE         SHOOTING THE         SHOOTING<                                                                                                    | emational M                                                                                                    | 1EDITS Format : TA  | Internat | onal MEDI          | TS Format | TB Interna  | tional MEDIT: | 6 Format : T | C Interna             | tional_  | EDITS Format : TE Internationa | I MEDITS Format : TL                                                                                             |                                        |                   |
|----------------------------------------------------------------------------------------------------|----------------------------------------------------------------------------------------------------|---------------------|----------|--------------------|-----------|-------------|---------------|--------------|-----------------------|----------|--------------------------------|----------------------------------------------------------------------------------------------------|----------------------------------------|-------------------|
| A       FRA       8       LEU       GOC73       CC73       WHS8       2017       5       28       1       5       28       1       5       28       2       5       30       75       28       2       5       5       5       14       74       74       74       74       74       75       28       2       5       5       55       55       54       74       75       28       2       5       5       5       55       55       5       55       5       5       5       5       5       5       5       5       5       5       5       5       5       5       5       5       5       5       5       5       5       5       5       5       5       5       5       5       5       5       5       5       5       5       5       5       5       5       5       5       5       5       5       5       74       74       8       LEU       60C73       6C73       WHS8       2017       5       30       9       5       5       141       14       14       14       14       14       16       16                                                                                                    | TYPE OF                                                                                                    | FILE COUNTRY        | AREA     | VESSEL             | GEAR      | RIGGIN      | DOORS         | YEAR         | MONTH                 | DAY      | HAUL NUMBER & CODEND (         | CLOSING PART OF THE CO                                                                                           | DEND SHOOTING TIME                     | SHOOTING (7)      |
| A       FRA       8       LEU       GOC73       GC73       WH88       2017       5       28       2 5       5       1206         A       FRA       8       LEU       GOC73       GC73       WH88       2017       5       28       3 5       5       54       4 5       5       500       6       7       7       28       5 5       5       5       5       5       5       5       5       5       5       5       5       5       5       5       5       5       5       5       5       5       5       5       5       5       5       5       5       5       5       5       5       5       5       5       5       5       5       5       5       5       5       5       5       5       5       5       5       5       5       5       5       5       5       5       75       5       30       6       5       5       5       1030       1030       1030       1030       1030       1030       1130       13       12       5       73       1130       13       12       5       733       1141       14 <td>A</td> <td>FRA</td> <td>8</td> <td>LEU</td> <td>GOC73</td> <td>GC73</td> <td>WHS8</td> <td>2017</td> <td>5</td> <td>28</td> <td>15</td> <td>S</td> <td>824</td> <td></td>                                                                                                    | A                                                                                                    | FRA                 | 8        | LEU                | GOC73     | GC73        | WHS8          | 2017         | 5                     | 28       | 15                             | S                                                                                                    | 824                                    |                   |
| A       FRA       8       LEU       GOC73       GC73       WH88       2017       5       28       4       5       5       504       4       5       500       8       4       5       5       500       8       4       5       5       5       5       500       8       4       5       5       5       5       5       5       5       5       5       5       5       5       5       5       5       5       5       5       5       5       5       5       5       5       5       5       5       5       5       5       5       5       5       5       5       5       5       5       5       5       5       5       5       5       5       5       5       5       5       5       5       5       5       6       5       5       5       100       6       5       5       100       6       5       5       101       6       10       6       10       6       10       6       10       6       10       6       10       6       10       6       10       6       10       6       10                                                                                                    | A                                                                                                    | FRA                 | 8        | LEU                | GOC73     | GC73        | WHS8          | 2017         | 5                     | 28       | 2 S                            | S                                                                                                    | 1205                                   |                   |
| A       FRA       8       LEU       00C73       CT3       WHS8       2017       5       29       4       5       5       5       146         A       FRA       8       LEU       00C73       CC73       WHS8       2017       5       29       5       5       5       5       54       5       55       55       55       55       55       55       55       55       55       55       55       55       55       56       56       55       55       55       55       55       55       55       56       56       56       56       57       50       75       50       75       50       75       50       75       50       75       50       100       50       50       1100       50       50       100       50       50       100       50       50       100       50       50       100       50       57       73       75       73       1100       50       1100       50       1100       50       1100       50       1118       50       1118       50       1118       50       73       1100       1100       50       73       1                                                                                                    | A                                                                                                    | FRA                 | 8        | LEU                | GOC73     | GC73        | WHS8          | 2017         | 5                     | 29       | 3 S                            | S                                                                                                    | 514                                    |                   |
| A       FRA       8       LEU       GOC73       CC73       WHS8       2017       5       29       5       5       5       1146         A       FRA       8       LEU       GOC73       CC73       WHS8       2017       5       30       6       5       5       559         A       FRA       8       LEU       GOC73       CC73       WHS8       2017       5       30       6       5       5       756         A       FRA       8       LEU       GOC73       CC73       WHS8       2017       5       30       8       S       5       756       1020         A       FRA       8       LEU       GOC73       CC73       WHS8       2017       5       30       15       5       1418         A       FRA       8       LEU       GOC73       CC73       WHS8       2017       5       31       11       S       541         A       FRA       8       LEU       GOC73       GC73       WHS8       2017       6       Copper       1414         A       FRA       8       LEU       GOC73       GC73       WHS8 <td< td=""><td>A</td><td>FRA</td><td>8</td><td>LEU</td><td>GOC73</td><td>GC73</td><td>WHS8</td><td>2017</td><td>5</td><td>29</td><td>4 S</td><td>S</td><td>820</td><td></td></td<>                                                                                                    | A                                                                                                    | FRA                 | 8        | LEU                | GOC73     | GC73        | WHS8          | 2017         | 5                     | 29       | 4 S                            | S                                                                                                    | 820                                    |                   |
| A       FRA       8       LEU       GOC73       GC73       WH88       2017       5       30       6       S       559         A       FRA       8       LEU       GOC73       GC73       WH88       2017       5       30       7       5       5       75       5       76       5       1000         A       FRA       8       LEU       GOC73       GC73       WH85       2017       5       30       9       5       5       1000         A       FRA       8       LEU       GOC73       GC73       WH85       2017       5       30       9       5       5       121         A       FRA       8       LEU       GOC73       GC73       WH85       2017       5       31       11       S       5       733         A       FRA       8       LEU       GOC73       GC73       WH85       2017       5       31       11       S       5       733         A       FRA       8       LEU       GOC73       GC73       WH85       2017       6       10       Coper 131       538       538       53       538       53                                                                                                    | A                                                                                                    | FRA                 | 8        | LEU                | GOC73     | GC73        | WHS8          | 2017         | 5                     | 29       | 5 S                            | S                                                                                                    | 1146                                   |                   |
| A       FRA       8       LEU       GOC73       GC73       WH88       2017       5       30       7 S       S       756         A       FRA       8       LEU       GOC73       GC73       WH88       2017       5       30       9 S       S       1000         A       FRA       8       LEU       GOC73       GC73       WH88       2017       5       30       9 S       S       1241         A       FRA       8       LEU       GOC73       GC73       WH88       2017       5       30       9 S       S       1241         A       FRA       8       LEU       GOC73       GC73       WH88       2017       5       31       11 S       S       541         A       FRA       8       LEU       GOC73       GC73       WH88       2017       5       30       Coper       1122         A       FRA       8       LEU       GOC73       GC73       WH88       2017       6       10       Coper at 17       1122         A       FRA       8       LEU       GOC73       GC73       WH88       2017       6       11       Coper 4 lig                                                                                                    | A                                                                                                    | FRA                 | 8        | LEU                | GOC73     | GC73        | WHS8          | 2017         | 5                     | 30       | 6 S                            | S                                                                                                    | 559                                    |                   |
| A       FRA       8       LEU       GOC73       GC73       WH88       2017       5       30       9.5       S       1000         A       FRA       8       LEU       GOC73       GC73       WH88       2017       5       30       9.5       S       141         A       FRA       8       LEU       GOC73       GC73       WH88       2017       5       30       15       S       1418         A       FRA       8       LEU       GOC73       GC73       WH88       2017       5       31       11.5       S       541         A       FRA       8       LEU       GOC73       GC73       WH88       2017       5       31       12.5       S       733         A       FRA       8       LEU       GOC73       GC73       WH88       2017       6       Coper       112.5       5       1144         A       FRA       8       LEU       GOC73       GC73       WH88       2017       6       11       Coper 31:       538       538         A       FRA       8       LEU       GOC73       GC73       WH88       2017       6                                                                                                    | A                                                                                                    | FRA                 | 8        | LEU                | GOC73     | GC73        | WHS8          | 2017         | 5                     | 30       | 7 S                            | S                                                                                                    | 756                                    |                   |
| A       FRA       8       LEU       GOC73       CC73       WHS8       2017       5       30       9 S       S       1241         A       FRA       8       LEU       GOC73       CC73       WHS8       2017       5       30       10 S       S       1418         A       FRA       8       LEU       GOC73       CC73       WHS8       2017       5       31       11 S       S       541         A       FRA       8       LEU       GOC73       CC73       WHS8       2017       5       31       12 S       S       733         A       FRA       8       LEU       GOC73       GC73       WHS8       2017       5       96       Couper       1129       1414         A       FRA       8       LEU       GOC73       GC73       WHS8       2017       5       96       Couper       1129       1414         A       FRA       8       LEU       GOC73       GC73       WHS8       2017       6       11       Copier Jatcolone       53       33       12 S       53       13       11 S       54       1043       134       144       144       <                                                                                                    | A                                                                                                    | FRA                 | 8        | LEU                | GOC73     | GC73        | WHS8          | 2017         | 5                     | 30       | 8 S                            | S                                                                                                    | 1030                                   |                   |
| A       FRA       8       LEU       GOC73       CC73       WH48       2017       5       30       10 S       S       1418         A       FRA       8       LEU       GOC73       CC73       WH48       2017       5       31       11 S       S       541         A       FRA       8       LEU       GOC73       CC73       WH48       2017       5       31       12 S       S       733         A       FRA       8       LEU       GOC73       CC73       WH58       2017       5       31       12 S       S       733         A       FRA       8       LEU       GOC73       CC73       WH58       2017       5       31       Coper       112 S       S       733         A       FRA       8       LEU       GOC73       CC73       WH58       2017       6       31       Coper f 31'       538         A       FRA       8       LEU       GOC73       GC73       WH58       2017       6       31       Coper f 31'       538         A       FRA       8       LEU       GOC73       GC73       WH58       2017       6       3                                                                                                    | A                                                                                                    | FRA                 | 8        | LEU                | GOC73     | GC73        | WHS8          | 2017         | 5                     | 30       | 9 S                            | S                                                                                                    | 1241                                   |                   |
| A       FRA       8       LEU       00C73       0C73       WHS8       2017       5       31       11.5       S       541         A       FRA       8       LEU       00C73       0C73       WHS8       2017       5       31       12.5       5       733         A       FRA       8       LEU       00C73       0C73       WHS8       2017       5       31       12.5       5       733         A       FRA       8       LEU       00C73       0C73       WHS8       2017       5       0       0       0       112       14       14         A       FRA       8       LEU       00C73       0C73       WHS8       2017       6       0       0       0       0       0       144       14       112       14       14       14       14       14       14       15       16       0       0       0       112       14       14       14       15       15       16       0       0       0       15       16       10       16       10       16       10       16       10       16       10       10       10       10                                                                                                    | A                                                                                                    | FRA                 | 8        | LEU                | GOC73     | GC73        | WHS8          | 2017         | 5                     | 30       | 10 S                           | S                                                                                                    | 1418                                   |                   |
| A       FRA       8       LEU       GOC73       GC73       WHS8       2017       5       31       12.5       5       733         A       FRA       8       LEU       GOC73       GC73       WHS8       2017       5       4       FRA       8       LEU       GOC73       GC73       WHS8       2017       5       4       Copier 4       112       144         A       FRA       8       LEU       GOC73       GC73       WHS8       2017       6       11       Copier 4       144         A       FRA       8       LEU       GOC73       GC73       WHS8       2017       6       11       Copier 4       123         A       FRA       8       LEU       GOC73       GC73       WHS8       2017       6       11       Copier 4       123         A       FRA       8       LEU       GOC73       GC73       WHS8       2017       6       11       Copier 4       129       6       125       Calcer       129       6       126       Calcer       129       6       126       Calcer       129       6       Calcer       129       6       Calcer       129 </td <td>A</td> <td>FRA</td> <td>8</td> <td>LEU</td> <td>GOC73</td> <td>GC73</td> <td>WHS8</td> <td>2017</td> <td>5</td> <td>31</td> <td>11 S</td> <td>S</td> <td>541</td> <td></td>                                                                                                    | A                                                                                                    | FRA                 | 8        | LEU                | GOC73     | GC73        | WHS8          | 2017         | 5                     | 31       | 11 S                           | S                                                                                                    | 541                                    |                   |
| A         FRA         B         LEU         GOC73         GC73         WHS8         2017         5         Coupler         1414           A         FRA         B         LEU         GOC73         GC73         WHS8         2017         5         Coupler         1414           A         FRA         B         LEU         GOC73         GC73         WHS8         2017         5         M         Copler         1414           A         FRA         B         LEU         GOC73         GC73         WHS8         2017         6         M         Copler 31:         538           A         FRA         B         LEU         GOC73         GC73         WHS8         2017         6         M         Copler 31:         733           A         FRA         B         LEU         GOC73         GC73         WHS8         2017         6         M         Copler 1         1043           A         FRA         B         LEU         GOC73         GC73         WHS8         2017         6         M         Copler 1         2018         2017         6         M         Copler 4         255         25         25         25         <                                                                                                    | A                                                                                                    | FRA                 | 8        | LEU                | GOC73     | GC73        | WHS8          | 2017         | 5                     | 31       | 12 S                           | S                                                                                                    | 733                                    |                   |
| A       FRA       8       LEU       GOC73       CC32       WHS8       2017       6       Copier 3       Copier 4       5       6%       Copier 4       5       6%       Copier 3       1144         A       FRA       8       LEU       GOC73       CC33       WHS8       2017       6       II       Copier 3       Copier 3       733         A       FRA       8       LEU       GOC73       GC73       WHS8       2017       6       II       Copier 4 injine       733         A       FRA       8       LEU       GOC73       GC73       WHS8       2017       6       II       Copier 4 injine       1043         A       FRA       8       LEU       GOC73       GC73       WHS8       2017       6       II       Tout copier       25         A       FRA       8       LEU       GOC73       GC73       WHS8       2017       6       II       Tout copier       25         A       FRA       8       LEU       GOC73       GC73       WHS8       2017       6       II       Coler       1140       140       140       140       140       140       140       140<                                                                                                    | A                                                                                                    | FRA                 | 8        | LEU                | GOC73     | GC73        | WHS8          | 2017         | 5                     |          | 10 0                           | le                                                                                                    | 1132                                   |                   |
| A       FRA       8       LEU       60C73       6C73       WH88       2017       6       11       Copier 11"       538         A       FRA       8       LEU       60C73       GC73       WH88       2017       6       11       Copier 11"       733         A       FRA       8       LEU       60C73       GC73       WH88       2017       6       11       Copier 16       1043         A       FRA       8       LEU       60C73       GC73       WH88       2017       6       11       Copier 16       513         A       FRA       8       LEU       60C73       GC73       WH88       2017       6       11       Copier 16       513         A       FRA       8       LEU       60C73       GC73       WH88       2017       6       11       Copier 16       513         A       FRA       8       LEU       60C73       GC73       WH88       2017       6       11       Copier 16       126       126         A       FRA       8       LEU       60C73       GC73       WH88       2017       6       12       Calalutomatique (somme, mojenen,)                                                                                                    | A                                                                                                    | FRA                 | 8        | LEU                | GOC73     | GC73        | WHS8          | 2017         | 5                     | ob       | ouper                          |                                                                                                    | 1414                                   |                   |
| A       FRA       8       LEU       GOC73       GC73       WH:85       2017       6       11       Copier Ia ligne       104.3         A       FRA       8       LEU       GOC73       GC73       WH:85       2017       6       11       Copier Ia colonne       513         A       FRA       8       LEU       GOC73       GC73       WH:85       2017       6       11       Tout copier       513         A       FRA       8       LEU       GOC73       GC73       WH:85       2017       6       11       Tout copier       225         A       FRA       8       LEU       GOC73       GC73       WH:85       2017       6       10       Copier       225         A       FRA       8       LEU       GOC73       GC73       WH:85       2017       6       10       Copier       129         A       FRA       8       LEU       GOC73       GC73       WH:85       2017       6       120       Color       1340       1340       1340       1340       1340       1340       1340       1340       1340       1340       1340       1340       1340       1340 <t< td=""><td>A</td><td>FRA</td><td>8</td><td>LEU</td><td>GOC73</td><td>GC73</td><td>WHS8</td><td>2017</td><td>6</td><td>11</td><td>opier '31'</td><td></td><td>538</td><td></td></t<>                                                                                                    | A                                                                                                    | FRA                 | 8        | LEU                | GOC73     | GC73        | WHS8          | 2017         | 6                     | 11       | opier '31'                     |                                                                                                    | 538                                    |                   |
| A       FRA       8       LEU       GOC73       GVT3       WHS8       2017       6       Lopic in inglite       1043         A       FRA       8       LEU       GOC73       GVT3       WHS8       2017       6       Lopic in inglite       513         A       FRA       8       LEU       GOC73       GVT3       WHS8       2017       6       Lopic in inglite       625         A       FRA       8       LEU       GOC73       GVT3       WHS8       2017       6       Calcul automatique (comme, meyenne,)       1129         A       FRA       8       LEU       GOC73       GC73       WHS8       2017       6       Calcul automatique (comme, meyenne,)       1129         A       FRA       8       LEU       GOC73       GC73       WHS8       2017       6       Calcul automatique (comme, meyenne,)       1129         A       FRA       8       LEU       GOC73       GC73       WHS8       2017       6       Calcul automatique (comme, meyenne,)       11340          boret la table vers       Xepter la table vers XML       Xepter la table vers XML       Xepter la table vers XML       Xepter la table vers XML       Xepter la table ver                                                                                                    | A                                                                                                    | FRA                 | 8        | LEU                | GOC73     | GC73        | WHS8          | 2017         | 6                     | 1        | onier la liene                 |                                                                                                    | 733                                    |                   |
| A       FRA       8       LEU       GOC73       GC73       WHS8       2017       6       III       Copier       513         A       FRA       8       LEU       GOC73       GC73       WHS8       2017       6       III       Tout copier       825         A       FRA       8       LEU       GOC73       GC73       WHS8       2017       6       III       Copier       825         A       FRA       8       LEU       GOC73       GC73       WHS8       2017       6       III       Copier       825         A       FRA       8       LEU       GOC73       GC73       WHS8       2017       6       III       Copier       825         V       FRA       8       LEU       GOC73       GC73       WHS8       2017       6       III       Copier       825         V       FRA       8       LEU       GOC73       GC73       WHS8       2017       6       III       Copier       1340       1440       1440       1440       1440       1440       1440       1440       1440       1440       1440       1440       1440       1440       1440       1440<                                                                                                    | A                                                                                                    | FRA                 | 8        | LEU                | GOC73     | GC73        | WHS8          | 2017         | 6                     | <b>_</b> | opier ia ligite                |                                                                                                    | 1043                                   |                   |
| A       FRA       8       LEU       GOC73       GC73       WH85       2017       6       11       Tout copier       825         A       FRA       8       LEU       GOC73       GC73       WH85       2017       6       128       1129       1130       1130       1130       1130       1130       1130       1130       1130       1130       1130       1130       1130       1130       1130       1130       1130       1130       1130       1130       1130       1130       1130       1130       1130       1130       1130       1130       1130       1130       1130       1130       1130       1130       1130       1130       1130       1130       1130       1130       1130       1130       1130       1130       1130       1130       1130       1130       1130       1130       1130       1130       1130       1130       1130       1130       1130       1130       1130       1130       1130       1130       1130       1130       1130       1130       1130       1130       1130       1130       1130       1130       1130       1130       1130       1130       1130       1130       1130                                                                                                    | A                                                                                                    | FRA                 | 8        | LEU                | GOC73     | GC73        | WHS8          | 2017         | 6                     |          | opier la colonne               |                                                                                                    | 513                                    |                   |
| A         FRA         8         LEU         GOC73         GC73         WHS8         2017         6         Celter         1129           Image: State of the state of the state of | A                                                                                                    | FRA                 | 8        | LEU                | GOC73     | GC73        | WHS8          | 2017         | 6                     | 11-      | out copier                     |                                                                                                    | 825                                    |                   |
| A FRA 8 LEU GOC73 GC73 WHS8 2017 6 GL 1140 1140 1140 1140 1140 1140 1140 114                                                                                                    | A                                                                                                    | FRA                 | 8        | LEU                | GOC73     | GC73        | WHS8          | 2017         | 6                     | ß        | oller                          |                                                                                                    | 1129                                   |                   |
| Calcul automatique (somme, moyenne,)     Calcul automatique (somme, moyenne,)     Exporter la table vers Stock      W Exporter la table vers Word      Exporter la table vers WML                                                                                                    | Α                                                                                                    | FRA                 | 8        | LEU                | GOC73     | GC73        | WHS8          | 2017         | 6                     | •        |                                |                                                                                                    | 1340                                   | -                 |
| bre de lignes affichées: 90 90 00 00 00 00 00 00 00 00 00 00 00                                                                                                    | ( <u> </u>                                                                                                    |                     |          |                    | 4         |             |               |              |                       | Σ        | alcul automatique (somme,m     | oyenne,) 🕨                                                                                                    |                                        | *                 |
| bre de lignes affichées: 50 W Exporter la table vers Word                                                                                                    |                                                                                                    |                     |          |                    |           |             |               |              |                       |          | porter la table vers Excel     |                                                                                                    |                                        |                   |
| abre de lignes affichées: 30 Boporter la table vers XML                                                                                                    |                                                                                                    |                     |          |                    |           |             |               |              |                       | 147      | n ostas la table unu Word      |                                                                                                    |                                        |                   |
| Exporter la table vers XML                                                                                                    | ibre de lig                                                                                                    | mes affichées:      | 90       |                    |           |             |               |              |                       | -        | porter la table vers word      |                                                                                                    |                                        |                   |
|                                                                                                    |                                                                                                    |                     |          |                    |           |             |               |              |                       |          | porter la table vers XML       |                                                                                                    |                                        |                   |
|                                                                                                    | Constanting of the local division of the local division of the loc | A CONTRACTOR OF THE | 1000     | Constanting of the |           | 12 Storeman | - Internet    | and them     | and the second second |          | and in as                      | and the second second second second second second second second second second second second second second second | in the local state of the local states | THE REAL PROPERTY |

Figure 27 : Fenêtre de gestion des fichiers Medits

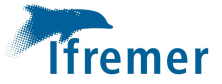

#### 4.2 Afficher les données existantes

Cette option utilise la même fenêtre que pour l'option précédente (Fig.24). Aucun calcul n'est réalisé seules les données précédemment calculées sont affichées.

#### 4.3 Contrôler TB vers catch

Afin de valider les données à sauvegarder il convient de vérifier si toutes les lignes du fichier de captures du format générique (catch) ont été traitées. Cette fonction va se charger de vérifier si toutes les espèces contenues dans le catch ont une correspondance dans la liste de référence des codes du protocole Medits (Medits instruction manuel version 9 2017: campagne http://www.sibm.it/MEDITS%202011/principaledownload.htm). Si des erreurs sont trouvées l'utilisateur disposera alors d'une boite de dialogue pour sauvegarder le fichier en contenant la liste (Fig. 28).

| Id_Operation | Code_Taxon | Sexe |
|--------------|------------|------|
| 28           | 324        | NA   |
| 40           | 7329       | NA   |
| 69           | 3960       | NA   |
| 2            | 12048      | NA   |
| 11           | 324        | NA   |
| 68           | 324        | NA   |
| 29           | 324        | NA   |

Figure 28 : liste des lignes non traitées dans le fichier catch

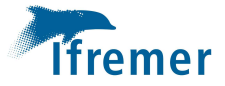

### 5 Rsufi

Le format Rsufi se compose de 4 tables : La table « Trait » reprenant notamment certaines caractéristiques des opérations de pêche dont les positions, la strate, la surface balayée, la table « Capture » contenant les poids et nombres élevés par espèce et par trait, la table « Taille » contenant le nombre d'individus par classe de taille et le poids lorsqu'il est disponible par espèce par sexe et par trait, la table Strate contenant les identifiant et surface des strates. S'agissant d'une table de référence cette dernière ne fait l'objet d'aucun traitement dans ce chapitre. Sa gestion est à la charge du responsable de campagne.

Comme pour les autres options l'appel au menu « Rsufi » déclenche l'ouverture de la fenêtre de sélection de la campagne à traiter (Fig.1). Une fois celle-ci choisie une série de procédure préparant les données à représenter sont mises en œuvre puis une fenêtre de gestion des fichiers est affichée (Fig.29). Cette fenêtre est volontairement vide au moment de son apparition pour laisser à l'utilisateur le choix des données à représenter grâce au menu mise à sa disposition dans l'interface.

| t Rsufi : Trait Format Rsufi | : Capture F | ormat Rsufi | : Taille |       |   |      |   |        |                     |                 |   |     |   |      |   |         |   |
|------------------------------|-------------|-------------|----------|-------|---|------|---|--------|---------------------|-----------------|---|-----|---|------|---|---------|---|
| Campagne                     | 4           | Annee       | ٩        | Trait | ٩ | Mois | ٩ | Strate | a <mark>∖</mark> Si | urfaceBalayee 🤇 |   | Lat | ٩ | Long | ٩ | ProfMoy | a |
|                              |             |             |          |       |   |      |   |        |                     |                 |   |     |   |      |   |         |   |
|                              |             |             |          |       |   |      |   |        |                     |                 |   |     |   |      |   |         |   |
|                              |             |             |          |       |   |      |   |        |                     |                 |   |     |   |      |   |         | _ |
|                              |             |             |          |       |   |      |   |        |                     |                 |   |     |   |      | - |         |   |
|                              | 1           |             |          |       |   |      |   |        |                     |                 |   |     |   |      |   |         |   |
|                              | 0           |             |          |       |   |      |   |        |                     |                 |   |     |   |      |   |         |   |
|                              |             |             | 3        |       |   |      |   |        |                     |                 |   |     |   |      |   |         |   |
|                              |             |             | -        |       |   |      | - | _      | -                   |                 | - |     |   |      | - |         | _ |

Figure 29 : Fenêtre de gestion des fichiers Rsufi

Le remplissage des tables va dans un premier temps être mise en œuvre grâce au menu « Affichage ». L'utilisateur aura alors la possibilité de composer les fichiers pour toutes les espèces capturées, pour les poissons et uniquement le benthos commercial (calamars, certains crustacés, etc...), pour le benthos uniquement ou bien encore pour les gélatineux (Fig. 30).

| Affichage | Configuration de resti |
|-----------|------------------------|
| Tous      |                        |
| Poissons  | et benthos commercial  |
| Benthos   |                        |
| Gélatineu | IX                     |

Figure 30 : Choix d'affichage des données Rsufi

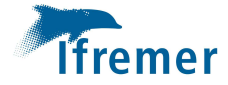

Une fois ce choix réalisé les données seront affichées pour chaque fichier dans l'onglet correspondant (Fig. 31). Les fonctions de gestion et de sauvegarde sont ici aussi accessibles par les menus contextuels.

| MEDITS<br>MEDITS |                           |           |      |        |   | 01010 | -0 | Sunacebalayee | Ldi | ~      | Long | 4        | ProfMo |
|------------------|---------------------------|-----------|------|--------|---|-------|----|---------------|-----|--------|------|----------|--------|
| MEDITS           |                           | 20107     | C408 | 05     | G | GA08  |    | 0.1290        | 42  | 2.9678 | 9    | 6190 33  | 19     |
|                  |                           | 2017      | C505 | 05     | G | 5A08  | 3  | 0.1349        | 42  | 2.8127 | 9    | 7290 48  | 19     |
| MEDITS           |                           | 2017      | C501 | <br>05 | G | SA08  |    | 0.1315        | 41  | 1.6155 | 9    | 5343 48  | 5      |
| MEDITS           |                           | 2017      | C401 | <br>05 | G | 5A08  |    | 0.1203        | 41  | 1.5742 | 9    | .5392 36 | 5      |
| MEDITS           |                           | 2017      | C201 | 05     | G | 5A08  |    | 0.0525        | 41  | 1.4720 | 9    | 4777 88  | 1      |
| ormat Rsufi      |                           |           |      |        |   |       |    | alement.      |     |        |      | 05       |        |
| chage Co         | nfiguration de restitutio | n Fichier |      |        |   |       |    |               |     |        |      |          |        |
|                  |                           |           |      |        |   |       |    |               |     |        |      |          |        |
|                  |                           |           |      |        |   |       |    |               |     |        |      |          |        |

#### Figure 31.2 : Fichier Capture

| hage Configuration de restitution       | Fichier            |                                                          |     |                          |         |              |                    |        |                 |       |               |
|-----------------------------------------|--------------------|----------------------------------------------------------|-----|--------------------------|---------|--------------|--------------------|--------|-----------------|-------|---------------|
| mat Rsufi Trait Format Rsufi Capture Fo | met De A i Telle   | 1                                                        |     |                          |         |              |                    |        |                 |       |               |
|                                         | mat risun . Talle  | <u>الــــــــــــــــــــــــــــــــــــ</u>            |     |                          |         |              |                    |        |                 |       |               |
| Campagne 🔍                              | Annee              | ۲                                                        | t a | Espece                   | Sexe    | 🔧 Maturite 🔍 | Longueur           | Nombre | ٩               | Poids | <u>থ</u> ান্য |
| Campagne &                              | Annee C            | 3 Trai<br>7 C408                                         | t N | Espece<br>MUPER          | Sexe NA | 🛚 Maturite 🔍 | Longueur<br>4      | Nombre | م<br>1 0        | Poids | <b>₹</b>      |
| Campagne &<br>MEDITS<br>MEDITS          | Annee 2011<br>2011 | <ul> <li>Trai</li> <li>7 C408</li> <li>7 C408</li> </ul> | t N | Espece<br>MUPER<br>YIBLE | NA Sexe | Maturite 🔍   | Longueur<br>4<br>6 | Nombre | 0<br>1 0<br>3 0 | Poids | 20            |

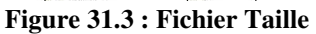

Au moment de la première restitution les identifiants d'opération de pêche et les strates affichées sont par défaut la station et la strate renseignées dans le fichier « Operation » du format générique. Le menu « Configuration de restitution » offre à l'utilisateur la possibilité de choisir le type d'identifiant à utiliser pour les traits et les strates (Fig. 32). Les valeurs choisies sont alors modifiées dans chaque fichier concerné.

| Configuration de restitution | Fichier                                                                        | Affichage   | Configuration de restitution | Fichier                                           |
|------------------------------|--------------------------------------------------------------------------------|-------------|------------------------------|---------------------------------------------------|
| Identifiant des traits 🔸     | Utiliser les numéros d'opération                                               |             | Identifiant des traits 🔸     |                                                   |
| Stratification  Campag       | Utiliser les codes Station<br>Utiliser le code station et le n°d'OP concaténés | Format Rsuf | Stratification •             | Utiliser les Strates<br>Utiliser les sous strates |
|                              | Utiliser les code station type Medits                                          | MEDITS      | Campagne 🔍                   | Utiliser les rectangles statistiques              |

Figure 32.1 : Choix des identifiant de trait

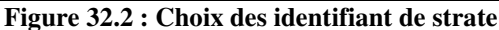

Le menu fichier permet de sauvegarder les trois tables du format en même temps après avoir choisi via une boite de dialogue appropriée le répertoire de sauvegarde.

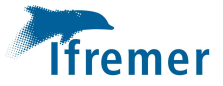

### **6** Restitution générale

L'utilisation de cette option au travers du sous menu « Etats et tableaux » permet à l'utilisateur de produire un ensemble de résultats sous forme d'état, de tableaux et de graphes (Fig.33). Le sous menu Qgis ne fait qu'ouvrir le logiciel de cartographie du même nom.

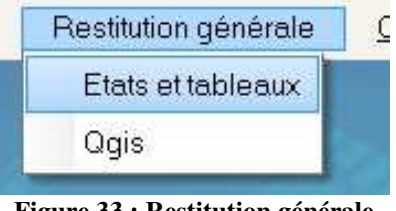

Figure 33 : Restitution générale

Comme pour la plupart des options de Vivaldi l'appel à la fonction de gestion des restitutions déclenche l'ouverture de la fenêtre de sélection des filtres de campagne (Fig.1). Une fois les données à traiter filtrées une fenêtre contenant les différents types de restitution disponibles est mise à la disposition de l'utilisateur (Fig. 34). Il est toujours possible de redéfinir la sélection des données à représenter en activant le menu « Modifier les filtres ».

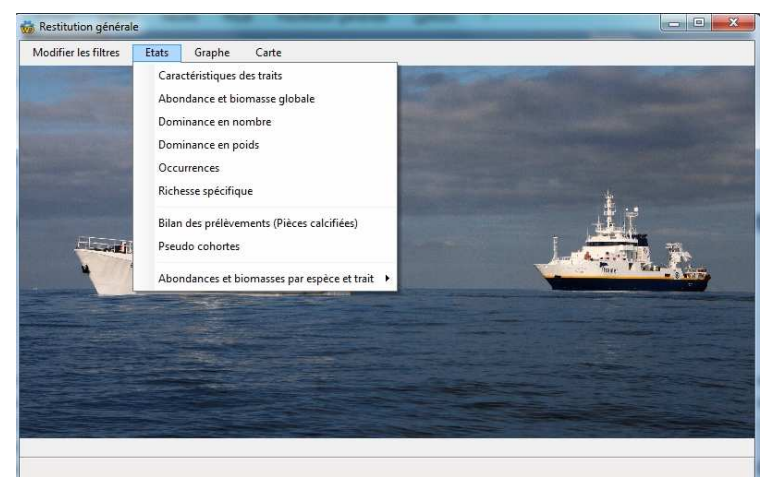

Figure 34 : Fenêtre de choix des restitutions

#### 6.1 Menu de gestion des états

Avant de décrire chaque restitution, il est important de faire un focus sur les fonctionnalités qui sont offertes à l'utilisateur concernant les états. L'interface d'affichage des états possède plusieurs menus permettant notamment de gérer l'aperçu, d'imprimer, d'exporter les données, de faire des recherches dans le document ou encore de l'annoter (Fig.35).

| 📄 Prévi | isualisation de l'ét | tat ETAT_Caracte   | eristique_Trait         |                 |           |             | Survey of Concession, name | Strength Read  |
|---------|----------------------|--------------------|-------------------------|-----------------|-----------|-------------|----------------------------|----------------|
|         | 🛞 Aperçu             | 🖮 Imprimer         | Exporter                | Q Rechercher    | 💉 Annoter |             |                            |                |
| 100 %   | Largeur<br>Page ent  | ière<br>ges Déplac | ) FI<br>ement Sélection | Mire Instantané | · Zoom ⊖  | Plein Volet | 1/5                        | Créer Modifier |
|         | Zoom                 |                    |                         | Mode            | 10330     | Affichage   | Pages                      | Etat           |

Figure 35 : Menu de gestion des états

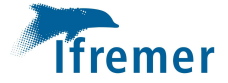

La première section du menu « Aperçu » permet de dimensionner l'affichage. La seconde section permet de se déplacer verticalement dans le document, de sélectionner du texte afin de le copier, d'affichée une mire de visée, d'annoter le document, de faire une copie d'écran, de zoomer. L'appel à la fonction d'annotation dans cette section déclenche l'ouverture du menu « Annoter ».

Outre la possibilité d'imprimer le document, le menu « Imprimer » offre à l'utilisateur la possibilité de choisir l'imprimante ainsi qu'en gérer les propriétés d'édition (Fig.36).

| 💿 Ape        | erçu 🖶 İmprimer        | K Exporter                                                                                                    |   | Q Rechercher                   | 💉 Annoter     |                                            | _                    |        |               |
|--------------|------------------------|----------------------------------------------------------------------------------------------------|---|--------------------------------|---------------|--------------------------------------------|----------------------|--------|---------------|
| Lancer       | bo14 sur ntbou<br>Prêt | logne                                                                                                    | W | ○ Couleur ● N<br>✓ Recto-verso | loir et blanc | <ul> <li>Toutes</li> <li>Page c</li> </ul> | les pages<br>ourante | Copies | 1 🔷<br>mblées |
| l'impression | Propriétés de l'imp    | ier Exporter Q Rechercher Annoter<br>boulogne O Couleur O Noir et blanc<br>M Recto-verso Page courante<br>Pages 1-10, 25-30, 35<br>Pages 6 imprimer |   |                                |               |                                            |                      |        |               |
| Imprimer     | Impr                   |                                                                                                    |   | Parame                         |               |                                            | Pages à impri        | mer    |               |

Figure 36 : Gestion des états, menu Imprimer

La fonction d'exportation mise en œuvre à partir du menu «Exporter» permet à la fois de sauvegarder l'état en cours sous de nombreux formats mais aussi d'envoyer le document par messagerie électronique en utilisant le gestionnaire de messagerie courant affecté à l'utilisateur (Fig. 37).

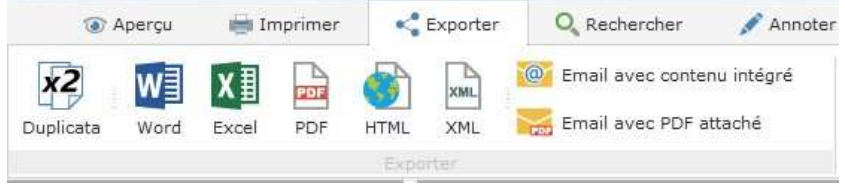

Figure 37 : Gestion des états, menu Exporter

La fonction de recherche est proche de celle habituellement disponible dans les logiciels bureautiques. Elle permet de rechercher dans le document chaque occurrence d'une chaine saisie par l'utilisateur (Fig.38).

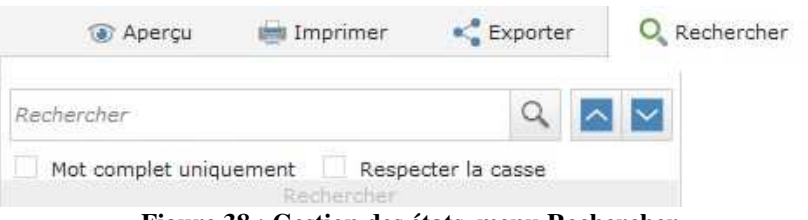

Figure 38 : Gestion des états, menu Rechercher

Le menu « Annoter » fournit plusieurs outils permettant d'agrémenter le document de remarques, notes, dessins, images pour en souligner par exemple les informations remarquables (Fig.39).

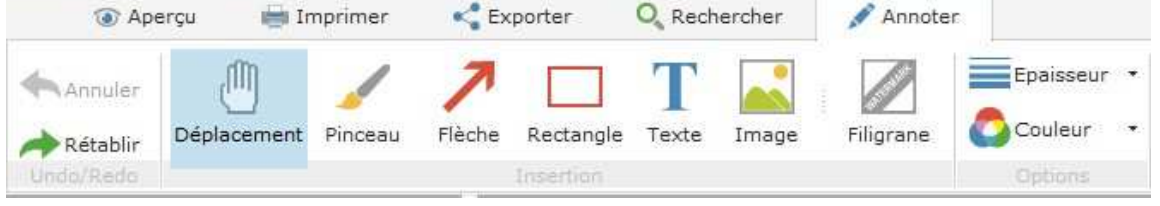

Figure 39 : Gestion des états, menu Annoter

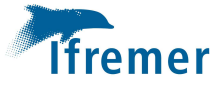

#### 6.2 Les états

#### 6.2.1 Caractéristiques des traits

L'action sur le bouton « Caractéristiques des traits » déclenche la construction d'un état reprenant les caractéristiques les plus significatives de chaque opération de pêche enrichies des densités globales en poids et nombre par km<sup>2</sup> (Fig. 40).

|                 | 1                  |        |            |            | Cara           | ctéristi           | que de       | s traits      |       |          |       |        |                       | 18/12/2017             |
|-----------------|--------------------|--------|------------|------------|----------------|--------------------|--------------|---------------|-------|----------|-------|--------|-----------------------|------------------------|
| Série : 1 597   | 7.39               |        |            |            |                |                    |              |               |       |          |       |        |                       |                        |
| Année : 20      | 017                |        |            |            |                |                    |              |               |       |          |       |        |                       |                        |
| Série Partielle | : 0                |        |            |            |                |                    |              |               |       |          |       |        |                       |                        |
| Code station    | Numéro<br>de trait | Strate | Engin      | Date       | Latitude début | Longitude<br>début | Latitude fin | Longitude fin | Duree | Distance | Sonde | Valide | Abond/km <sup>2</sup> | Biom / km <sup>2</sup> |
| C408            | 1                  | GSA08  | G OV 36/47 | 28/05/2017 | 42.967800      | 9.619000           | 42.918200    | 9.604500      | 61    | 5537     | 339   | Y      | 46887                 | 1597                   |
| C505            | 2                  | G5A08  | GOV 36/47  | 28/05/2017 | 42.812700      | 9.729000           | 42.862000    | 9,706200      | 60    | 5815     | 489   | Y      | 6851                  | 435                    |
| C501            | 3                  | G5A08  | GOV 36/47  | 29/05/2017 | 41.615500      | 9.534300           | 41.573000    | 9.571300      | 60    | 5667     | 485   | Y      | 11715                 | 293                    |
| C401            | 4                  | G5A08  | GOV 36/47  | 29/05/2017 | 41.574200      | 9.539200           | 41.526800    | 9.558700      | 60    | 5519     | 365   | Y      | 79209                 | 2040                   |
| C201            | 5                  | GSA08  | G OV 36/47 | 29/05/2017 | 41.472000      | 9.477700           | 41.494700    | 9.461200      | 30    | 2852     | 88    | Y      | 40143                 | 1606                   |
| C301            | 6                  | GSA08  | GOV 36/47  | 30/05/2017 | 41.617700      | 9.473000           | 41.640300    | 9.460800      | 30    | 2778     | 111   | Y      | 89896                 | 1121                   |
| C402            | 8                  | GSA08  | G OV 36/47 | 30/05/2017 | 41.764500      | 9.479800           | 41.807000    | 9,516800      | 60    | 56-49    | 479   | Y      | 20196                 | 552                    |
| C202            | 9                  | GSA08  | GOV 36/47  | 30/05/2017 | 41.831700      | 9.443500           | 41.852500    | 9.463800      | 30    | 2889     | 72    | Y      | 77603                 | 2572                   |

Figure 40 : Etat des caractéristiques des traits

#### 6.2.2 Abondance et biomasse globale

Cet état contient pour chaque espèce le nom scientifique, le code Rubbin, la somme des abondances et les biomasses élevées au trait ainsi que la somme des densités au km<sup>2</sup> en poids et nombre (Fig.41).

|                                                      |                               | Abondance et b | iomasse glot           | bal                                                                                                    | e <mark>par espè</mark> | ce                   | 18/12/2017            |
|------------------------------------------------------|-------------------------------|----------------|------------------------|----------------------------------------------------------------------------------------------------|-------------------------|----------------------|-----------------------|
| Serie : Cam pagne ME<br>Serie_Partielle :<br>Annee : | 0<br>2017<br>Nom Scientifique | Code           | Rutin Nombre total ele | evé P                                                                                                    | Poids total elevé au    | Nombre total au km²  | Poids total au km²    |
| C 1 11 C                                             | Hom Scientingue               | cuprac         | au trait               | 4                                                                                                    | trait                   | nome c co cat de kai | r olds to art ad kill |
| Suberites ricus                                      |                               | 1 EDIPOS       |                        | 225                                                                                                    | 20.129                  | 2047                 | 212 90                |
| Pagellus bogaraveo                                   |                               | PAGEBO         | G                      | 280                                                                                                    | 114,563                 | 2559                 | 879.69                |
| Munida intermedia                                    |                               | MUNIINT        |                        | 196                                                                                                    | 0.769                   | 1542                 | 5.99                  |
| Calliostom a granulat                                | um                            | CALSGR         | A .                    | 102                                                                                                    | 0.606                   | 2092                 | 12.51                 |
| Raja asterias                                        | 2744-92                       | RAJAAST        | -                      | 8                                                                                                    | 7.677                   | 140                  | 156.81                |
| Sergia robusta                                       |                               | SR GIROE       | 4)                     | 16                                                                                                    | 0.024                   | 125                  | 0.19                  |
| Lepidotrigla cavillon                                | e                             | LEPRCAV        | 1                      | 941                                                                                                    | 11.897                  | 18438                | 231.90                |
|                                                      |                               |                |                        | an air an an air an air an air an air an air an air an air an air an air an air an air an air an air an air an |                         |                      |                       |
| Chlomtocus crassico                                  | mie                           | CHLOCE         | ٨                      | 82                                                                                                    | 0.145                   | 1611                 |                       |

Figure 41 : Etat des abondances et biomasses globales par espèce

#### 6.2.3 Dominances

La dominance est le pourcentage d'abondance ou de biomasse que représente une espèce par rapport à l'abondance ou à la biomasse totale (Fig.43). L'utilisateur à la possibilité de choisir le seuil au-delà duquel les espèces sont représentées dans l'état (Fig.42).

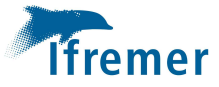

| 0   |                                 |
|-----|---------------------------------|
| (?) | Seuil de pourcentage à afficher |
|     | 000                             |
|     | 0.00                            |

Figure 42 : Choix du seuil de représentation de la dominance

|                         | Domina         | nce en nombre | 10112251            |
|-------------------------|----------------|---------------|---------------------|
| Serie : Campagne MED    | ITS            |               |                     |
| Serie_Partielle :       | 0              |               |                     |
| Annee                   | 2017           |               |                     |
| No                      | m scientifique | Code_Rubin    | Dominance en nombre |
| Sprattus sprattus       |                | SPRASPR       | 48.88%              |
| Trachurus trachurus     |                | TRACTRA       | 9.23%               |
| Spicara smaris          |                | SPICSMA       | 5.20%               |
| Engraulis encrasicolus  |                | ENGRENC       | 3.99%               |
| Capros aper             |                | CAPOAPE       | 2.54%               |
| Glossanodon leioglossus | 8              | GLOSLEI       | 2.03%               |
| Eledone cirrhosa        |                | ELEDCIR       | 1.59%               |
| Trisopterus minutus     |                | TRISMIN       | 1.37%               |
| Sardina pilchardus      |                | SARDPIL       | 1.01%               |

Figure 43.1 : Dominance en nombre

| Dominance en poids | 18/12/2017 |
|--------------------|------------|
|                    |            |
|                    |            |

| Serie_Partielle : | 0                |            |                    |
|-------------------|------------------|------------|--------------------|
| Annee :           | 2017             |            |                    |
|                   | Nom scientifique | Code_Rubin | Dominance en poids |
| Sprattus sprattu  | 5                | SPRASPR    | 17.88%             |
| Spicara smaris    |                  | SPICSMA    | 7.50%              |
| Trachurus trachu  | irus             | TRACTRA    | 6.68%              |
| Capros aper       |                  | CAPOAPE    | 6.29%              |

Figure 43.2 : Dominance en poids

#### 6.2.4 Occurrences

Les occurrences permettent notamment de juger de l'amplitude de la distribution géographique d'une espèce à l'intérieure de l'aire d'étude. Elle est le résultat en pourcentage du nombre de traits dans lesquels une espèce est présente sur le nombre total de traits (Fig.44). Contrairement à la dominance aucun seuil n'est défini.

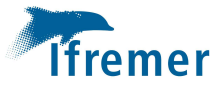

| Occurence                               | 18/12/2017<br>S |
|-----------------------------------------|-----------------|
| Annee : 2017<br>Serie : Campagne MEDITS |                 |
| Serie_Partielle : 0                     | Occurrence      |
| Merluccius merluccius                   | 77.66%          |
| Trachurus trachurus                     | 76.60%          |
| Eledone cirrhosa                        | 63.83%          |
| Alloteuthis                             | 63.83%          |
| Trisop terus minutus                    | 61.70%          |
| Mullus barbatus barbatus                | 60.64%          |
| Boops boops                             | 59.57%          |
| Sprattus sprattus                       | 54.26%          |
| Sardina pilchardus                      | 54.26%          |

Figure 44 : Occurrences

#### 6.2.5 Richesse spécifique

La richesse spécifique est le nombre d'espèces rencontrées au cours de chaque trait (Fig.45). Elle peut aussi être représentée spatialement par des cercles de diamètre variable selon son importance.

|                                                         | Ric       | hesse spe | écifique | 16/(        | 02/2018  |
|---------------------------------------------------------|-----------|-----------|----------|-------------|----------|
| Annee :<br>Serie : Campagne MEDITS<br>Serie_Partielle : | 2017<br>0 |           |          |             |          |
| Code_Station                                            | Latitude  | Longitude | Strate   | Sous_Strate | Richesse |
| G105                                                    | 43.139300 | 3.351300  | GSA07    | 12101       | 5        |
| G106                                                    | 43.233800 | 3.555500  | GSA07    | 12101       | 5        |
| G101                                                    | 0.000000  | 0.000000  | GSA07    | 12101       | 9        |
| G211                                                    | 43.079000 | 3.591000  | GSA07    | 12102       | 5        |
| G210                                                    | 43.048300 | 3.526800  | GSA07    | 12102       | 5        |
| G104                                                    | 42.970500 | 3.170700  | GSA07    | 12101       | 5        |
| G204                                                    | 42.965200 | 3.272700  | GSA07    | 12102       | 4        |
| G205                                                    | 42.901200 | 3.279200  | GSA07    | 121 02      | 6        |
| G501                                                    | 42.529700 | 3.585200  | GSA07    | 12105       | 5        |

Figure 45 : Richesse Spécifique

#### 6.2.6 Pseudo cohortes (données préliminaires)

Au cours de la campagne des données préliminaires doivent être envoyées régulièrement au coordinateur du programme IBTS qui se chargera de faire la synthèse des résultats des différents pays participants et la mise à jour des indices d'abondance pour le trimestre considéré. Ces données concernent une liste d'espèces définie pour chaque campagne concernée. Pour l'ensemble des couples espèce/campagne la taille théorique à l'âge 1 est référencée dans une table de correspondance permettant ainsi d'obtenir par opération de pêche et espèce l'abondance par heure de chalutage pour les groupes d'âge théoriques 1 et 2+ (Fig46).

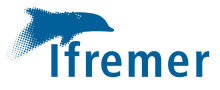

|         |               |       | Loup      | e de filti | re      |        |     |      |       |   |
|---------|---------------|-------|-----------|------------|---------|--------|-----|------|-------|---|
| Annee   | 🔺 Survey 🔩    | Haul  | Lat 🔍     | Long 🔍     | StatRec | MAFF 🔍 | Gr1 | a    | Gr2 Q |   |
| 2 017   | Campagne CGFS | V0452 | 50.547000 | 0.060700   | 30F0    | WHG    |     | 0    | 1     | - |
| 2 017   | Campagne CGFS | V0452 | 50.547000 | 0.060700   | 30F0    | PLE    |     | 0    | 19    |   |
| 2017    | Campagne CGFS | V0452 | 50.547000 | 0.060700   | 30F0    | SDS    |     | 0    | 11    | - |
| 2 017   | Campagne CGFS | V0452 | 50.547000 | 0.060700   | 30F0    | DGN    |     | 0    | 1     | 1 |
| 2017    | Campagne CGFS | V0450 | 49.834100 | -0.308100  | 28E9    | LSD    |     | 0    | 3     |   |
| 2 017   | Campagne CGFS | V0452 | 50.547000 | 0.060700   | 30F0    | HOM    |     | 196  | 2130  |   |
| 2 017   | Campagne CGFS | V0452 | 50.547000 | 0.060700   | 30F0    | LSD    |     | 0    | 33    |   |
| 2 0 1 7 | Campagne CGFS | V0452 | 50.547000 | 0.060700   | 30F0    | MAC    |     | 0    | 1     | 1 |
| 2017    | Campagne CGFS | V0450 | 49.834100 | -0.308100  | 28E9    | MAC    |     | 0    | 1     | 1 |
| 2017    | Campagne CGFS | V0450 | 49.834100 | -0.308100  | 28E9    | HOM    | 5   | 1080 | 71    | 1 |
| 2 0 1 7 | Campagne CGFS | V0453 | 50.558900 | -0.125200  | 30E9    | DGN    |     | 0    | 1     | 1 |

Figure 46 : Tableau des données préliminaires

L'utilisateur dispose de menus contextuels accessibles par simple clic, soit sur les colonnes pour les trier ou en filtrer les valeurs, soit à l'intérieur de la table représentée pour accéder aux fonctions de sauvegarde. Il peut notamment s'il le souhaite analyser une espèce afin de vérifier par exemple la cohérence des résultats obtenus en cliquant sur la colonne concernée pour choisir le type de filtre à appliquer (Fig.47). Les filtres ne peuvent être mise en œuvre que sur les colonnes indexées affecté d'une loupe dans l'entête (Fig.46).

| StatRec | 2   |                       |                       |
|---------|-----|-----------------------|-----------------------|
| OF1     | COD | Rechercher            | 3 🔺                   |
| 7E9     | COD | Filtrer               | Est égal à            |
| OFO     | COD | Supprimer le filtre   | Commence              |
| OF1     | COD | Subburneriennie       | Commence par          |
| 9E9     | DGN | Mémoriser les filtres | Contient              |
| 8F0     | DGN | E. L. LUISOPI         | Se termine par        |
| OFO     | DGN | Est egal a COD        | Ectwide               |
| 9E9     | DGN | Est égal à 'DGN'      | Est vide              |
| OFO     | DGN | Est égal à 'GAG'      | Est différent de      |
| 9E9     | DGN |                       |                       |
| OF1     | DGN | Est egal a HEK        | Ne commence pas par   |
| 8E9     | DGN | Est égal à 'HOM'      | Ne contient pas       |
| 9F0     | DGN | Est égal à 'LSD'      | Ne se termine pas par |
| 000     | DOM |                       |                       |

Figure 47 : Filtrage des données

Un menu contextuel est aussi accessible cette fois par clic droit sur l'intérieur de la table permettant notamment de la sauvegarder sous plusieurs formats, de l'imprimer mais aussi d'afficher une synthèse graphique après avoir par exemple filtrer des colonnes (Fig.48). Si un filtre sur les données a été réalisé au préalable les fonctions du menu seront appliquées aux informations filtrées. Ces différentes fonctionnalités sont accessibles pour l'ensemble des tables du logiciel.

| Annee   | Survey        | A Haul | Lat 🔍     | Long | StatRec 🔍 🔗 Gr1 🤇                    | ۵ (      | ir2 🔍 |
|---------|---------------|--------|-----------|------|--------------------------------------|----------|-------|
| 2 017   | Campagne CGFS | V0410  | 50.657300 | A    | Couper                               |          | 3     |
| 2 017   | Campagne CGFS | V0434  | 49.359400 | 00   |                                      |          | 1     |
| 2017    | Campagne CGFS | V0399  | 50.875800 |      | Copier '1.543200'                    |          | 7 -   |
| 2 017   | Campagne CGFS | V0391  | 50.765900 | 1    | Copier la ligne                      |          | 1     |
| 2 017   | Campagne CGFS | V0454  | 50.334100 | 1    | Conier la colonne                    |          | 21    |
| 2 017   | Campagne CGFS | V0425  | 49.876800 |      |                                      |          | 1     |
| 2 017   | Campagne CGFS | V0452  | 50.547000 |      | Tout copier                          |          | 1     |
| 2 017   | Campagne CGFS | V0456  | 50.085100 | ß    | Coller                               |          | 11    |
| 2 017   | Campagne CGFS | V0401  | 50.562700 |      |                                      |          | 9     |
| 2 017   | Campagne CGFS | V0468  | 50.074600 | Σ    | Calcul automatique (somme, moyenne,) | •        | 1     |
| 2 0 1 7 | Campagne CGFS | V0397  | 50.661200 |      | 12-12 042 13-1 942 442 04            |          | 1     |
| 2 017   | Campagne CGFS | V0467  | 49.959800 |      | Exporter la table vers Excel         |          | 17    |
| 2017    | Campagne CGFS | V0429  | 50.014200 | W    | Exporter la table vers Word          |          | 29    |
| 2 017   | Campagne CGFS | V0459  | 50.581300 | -    | Evporter la table vers YMI           |          | 1     |
| 2 017   | Campagne CGFS | V0465  | 50.100000 |      | exporter to table vers Awielin       |          | 1     |
| 2 0 1 7 | Campagne CGFS | V0441  | 50.547700 |      | Sélectionner les colonnes            | <b>b</b> | 3     |
| 2 017   | Campagne CGFS | V0460  | 50.443900 |      | T                                    |          | 1     |
| 2 017   | Campagne CGFS | V0455  | 50.237600 |      | Imprimer                             |          | 211   |
| 2 0 1 7 | Campagne CGFS | V0427  | 50.107700 |      | Graphique                            |          | 19    |
| 2017    | Campagne CGFS | V0428  | 50.093200 |      |                                      |          | 53    |
| 2 017   | Campagne CGFS | V0461  | 50.527600 | _    | Couleur de fond                      | 2        | 1     |

Figure 48 : Sauvegarde des données représentées

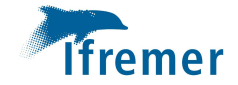

#### 6.2.7 Bilan des prélèvements

Cette option permet d'obtenir un bilan par classe de taille, espèce et zone géographique du nombre de pièce calcifiées prélevées au cours de la campagne. Il s'agit d'un tableau croisé au sein duquel il est possible de choisir le niveau de synthèse que l'on souhaite afficher en cliquant sur les signe + ou – ou par clic droit dans chaque colonne (Fig.49). Le tableau peut bien sûr être sauvegardé de la même manière que décrit précédemment.

| 🛨 Melanogrammus | 😑 Merlangius merlan | gus         | 🛨 Microstomus | 🛨 Mullus   | 🛨 Platichthys | • Pleuronectes                        | Total |
|-----------------|---------------------|-------------|---------------|------------|---------------|---------------------------------------|-------|
| aeglefinus      | Manche et autres    | Mer du Nord | kitt          | surmuletus | flesus        | platessa                              |       |
| 6.7             | 1                   | 5           |               |            |               |                                       | 13    |
| 6.8             | 1                   |             | 1             |            |               |                                       | 6     |
| 6.9             | 1                   | 4           |               |            |               | 1                                     | 11    |
| 7               |                     | 3           |               |            |               |                                       | 7     |
| 7.1             | 1                   | 2           |               | 1          |               | 1                                     | 8     |
| 7.2             |                     | 4           |               | 1          |               | -                                     | 13    |
| 7.3             | 1                   | 2           |               |            |               | 3                                     | 8     |
| 7.4             |                     | 3           |               |            |               |                                       | 11    |
| 7.5             |                     | 5           |               |            |               | 1                                     | 8     |
| 7.6             | 2                   | 5           |               |            |               |                                       | 9     |
| 7.7             | 2                   | 1           |               | 1          |               | l l l l l l l l l l l l l l l l l l l | 9     |
| 7.8             | 1                   | 1           |               |            |               | 1                                     | 9     |
| 7.9             | 1                   | 2           |               |            |               | 1                                     | 8     |
| 8               |                     | 4           |               |            |               |                                       | 9     |
| 8.1             |                     | 2           |               |            |               | 3                                     | 8     |
| 8.2             | 2                   | 7           |               |            |               | 1                                     | 13    |
| 8.3             |                     | 5           |               |            |               |                                       | 9     |
| 8,4             |                     | 1           |               |            |               | 1                                     | 8     |
| 8.5             | 3                   | 1           |               |            |               |                                       | 6     |
| 8.6             |                     |             |               |            |               |                                       | 1     |
| 8.7             | 1                   | 1           | 1             |            |               |                                       | 7     |
| 8,8             |                     | 7           | 1             |            |               |                                       | 16    |
| otal 1          | 120                 | 535         | 41            | 68         | 1             | 43                                    | 2 046 |

Figure 49 : Bilan des prélèvements de pièces calcifiées

#### 6.2.7 Abondance et Biomasse par espèce et trait

Cette option ne fournit pas d'état mais la possibilité d'afficher soit l'ensemble des informations en ligne soit un tableau de valeur par espèce en colonne (Fig.50).

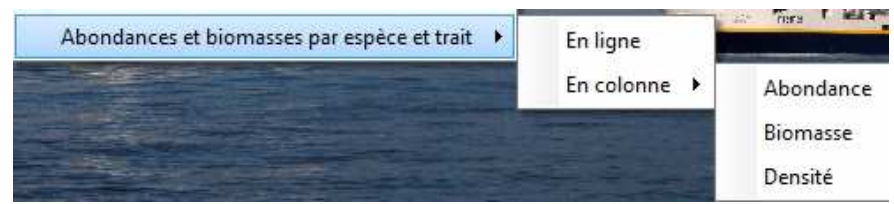

Figure 50 : Choix de restitution des tableaux récapitulatifs

#### 6.2.7.1 En ligne

En choisissant d'éditer les résultats en ligne l'utilisateur disposera d'un tableau récapitulatif pouvant servir pour d'autres calculs ou pour la cartographie. Les menus contextuels permettent une nouvelle fois de sauvegarder et de filtrer les informations à plusieurs niveaux en fonction des besoins. Le tableau restitué contient notamment par espèce, sexe et trait les positions, la période, la surface balayée l'abondance et la biomasse par trait et en densité ainsi que la taille moyenne, le poids moyen et la sonde (Fig.51).

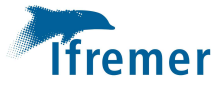

| Fichie | er des Abondance e | et biomasse     |           | -            |              |      |      |                |                 |              |               |        |             |                 |
|--------|--------------------|-----------------|-----------|--------------|--------------|------|------|----------------|-----------------|--------------|---------------|--------|-------------|-----------------|
| Annee  | • Serie            | serie_Partielle | Engin     | Code_Station | Id_Operation | Jour | Mois | Latitude_Debut | Longitude_Debut | Latitude_Fin | Longitude_Fin | Strate | Sous_Strate | Surface_Balayee |
| 2017   | Campagne MEDITS    | 0               | GOV 36/47 | C408         | 1            | 28   | 5    | 42.967800      | 9.619000        | 42.918200    | 9.604500      | GSA08  | 13104       | 0.129012        |
| 2017   | Campagne MEDITS    | 0               | GOV 36/47 | C408         | 1            | 28   | 5    | 42.967800      | 9.619000        | 42.918200    | 9.604500      | GSA08  | 13104       | 0.129012        |
| 2017   | Campagne MEDITS    | 0               | GOV 36/47 | C408         | 1            | 28   | 5    | 42.967800      | 9.619000        | 42.918200    | 9.604500      | GSA08  | 13104       | 0.129012        |
| 2017   | Campagne MEDITS    | 0               | GOV 36/47 | C408         | 1            | 28   | 5    | 42.967800      | 9.619000        | 42.918200    | 9.604500      | GSA08  | 13104       | 0.129012        |
| 2017   | Campagne MEDITS    | 0               | GOV 36/47 | C408         | 1            | 28   | 5    | 42.967800      | 9.619000        | 42.918200    | 9,604500      | GSA08  | 13104       | 0.129012        |
| 2017   | Campagne MEDITS    | 0               | GOV 36/47 | C408         | 1            | 28   | 5    | 42.967800      | 9.619000        | 42.918200    | 9.604500      | GSA08  | 13104       | 0.129012        |
| 2017   | Campagne MEDITS    | 0               | GOV 36/47 | C408         | 1            | 28   | 5    | 42.967800      | 9.619000        | 42.918200    | 9.604500      | GSA08  | 13104       | 0.129012        |
| 2017   | Campagne MEDITS    | 0               | GOV 36/47 | C408         | 1            | 28   | 5    | 42.967800      | 9.619000        | 42.918200    | 9.604500      | GSA08  | 13104       | 0.129012        |
| 2017   | Campagne MEDITS    | 0               | GOV 36/47 | C408         | 1            | 28   | 5    | 42.967800      | 9.619000        | 42.918200    | 9,604500      | GSA08  | 13104       | 0.129012        |

Figure 51.1 : Tableau récapitulatif par espèce et par trait (première partie)

|            |             |                         |                 |         |         |           | -        |                   | -                | _                    | co é             | ]       | ×   |
|------------|-------------|-------------------------|-----------------|---------|---------|-----------|----------|-------------------|------------------|----------------------|------------------|---------|-----|
| Code_Taxon | Code_Rubbin | Nom_Scientifique        | Type_of_species | Benthos | Sexe    | Abondance | Biomasse | Abondance_Par_Km2 | Biomasse_Par_km2 | Taille_Moyenne_En_mm | Poids_Moyen_En_1 | g Sondr | e 8 |
| 507        | ILLECOI     | Illex coindetii         | PB              | N       | Male    | 8.99      | 1.1169   | 69.76             | 8.6580           | 130                  | 124              | 339     |     |
| 1379       | MAURMUE     | Maurolicus muelleri     | P               | N       | NA      | 2.90      | 0.0058   | 22.51             | 0.0450           | 0                    | 1                | 339     |     |
| 1573       | PHYIBLE     | Phycis blennoides       | P               | N       | NA      | 6.90      | 0.8698   | 53.51             | 6.7420           | 190                  | 125              | 339     |     |
| 1918       | LEPRDIE     | Lepidotrigla dieuzeidei | Р               | N       | NA      | 241.08    | 6.4888   | 1868.66           | 50.2964          | 0                    | 26               | 339     |     |
| 507        | ILLECOI     | Illex coindetii         | PB              | N       | Femelle | 1.00      | 0.2270   | 7.75              | 1.7595           | 220                  | 227              | 339     |     |
| 486        | SEPEOOWE    | Sepietta oweniana       | PB              | N       | NA      | 43.56     | 0.1597   | 337.71            | 1.2382           | 0                    | 3                | 339     |     |
| 1245       | GALUMEL     | Galeus melastomus       | P               | N       | Male    | 20.71     | 0.2998   | 160.55            | 2.3242           | 160                  | :14              | 339     |     |
| 1394       | ARGESPH     | Argentina sphyraena     | P               | N       | NA      | 40.66     | 1.1153   | 315,19            | 8.6454           | 0                    | 27               | 339     |     |
| 1545       | GADIARG     | Gadiculus argenteus     | P               | N       | NA      | 160.01    | 0.5867   | 1240.32           | 4.5478           | 0                    | 3                | 339     |     |

Figure 51.2 : Tableau récapitulatif par espèce et par trait (deuxième partie)

Sous le tableau récapitulatif l'utilisateur dispose d'un bouton lui permettant la mise en œuvre d'un tableau croisé dynamique dont les colonnes et les lignes ont été préalablement organisée (Fig. 52).

| 1000 | 10.010000 | 0.404500 | OGMOO | 13104 |
|------|-----------|----------|-------|-------|
| 1000 | 43.048300 | 0.404600 | 00433 | 40404 |

Figure 52 : Bouton de déclenchement du tableau croisé dynamique

Cette restitution est interactive. En effet l'utilisateur peut obtenir des sommes d'abondance et de biomasse en choisissant de déplier ou non chaque niveau de lignes et de colonnes. Le tableau croisé dynamique apparait dans un premier replié ne contenant en ligne que l'année, en colonne que les strates (Fig.53).

| 👼 Tableau des a | bondances et biom | asses           |          |              |           |                 |          | Sugar and             |
|-----------------|-------------------|-----------------|----------|--------------|-----------|-----------------|----------|-----------------------|
|                 | E 65A07           |                 |          |              | + GSA08   |                 | Tablea   | au croisé dynamique ( |
|                 | Abondance         | Abondance / km2 | Biomasse | Biomasse/km2 | Abondance | Abondance / km2 | Biomasse | Biomasse/km2          |
| + 2017          | 543984.31         | 10116288.24     | 4175.82  | 65834.21     | 90494.54  | 1324712.63      | 2653.91  | 35524.78              |

Figure 53 : Tableau croisé à l'ouverture

L'utilisateur peut ensuite déployer les différents niveaux en cliquant sur le + du niveau apparent. Il obtient ainsi un tableau étendu, qu'il peut sauvegarder sous Excel à tous moment grâce au menu contextuel accessible par simple clic droit à l'intérieur du tableau (Fig.54).

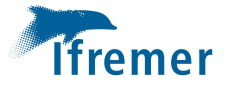

|      |                 |     |             |                                 |           | Tableau cro     | isé dynamique d | es abondances et bio | nasses    |                 |          |              |
|------|-----------------|-----|-------------|---------------------------------|-----------|-----------------|-----------------|----------------------|-----------|-----------------|----------|--------------|
|      |                 |     |             |                                 | ⊕ 65A07   |                 |                 |                      | € 65A08   |                 |          |              |
|      |                 |     |             |                                 | Abondance | Abondance / km2 | Biomasse        | Biomasse/km2         | Abondance | Abondance / km2 | Biomasse | Biomasse/km2 |
| 2017 | Campagne MEDITS | E 0 | B GOV 36/47 | Abralia (Asteroteuthis) veranyi | 17.00     | 128.95          | 0.06            | 0.47                 | 38.32     | 295.00          | 0.16     | 1.24         |
|      |                 |     |             | Abra prismatica                 | 2.00      | 43.81           | 0.00            | 0.07                 |           |                 |          |              |
|      |                 |     |             | 🗉 Acanthephyra eximia           | 6.00      | 46.76           | 0.10            | 0.74                 |           |                 |          |              |
|      |                 |     |             | Acanthephyra pelagica           | 1.00      | 7.18            | 0.01            | 0.05                 |           |                 |          | L            |
|      |                 |     |             | 🗄 Acanthocardia echinata        | 27.82     | 516.73          | 0.61            | 10.05                |           |                 |          |              |
|      |                 |     |             | 🙂 Acanthocardia tuberculata     | 48.53     | 1123.61         | 1.49            | 34.79                |           |                 |          |              |
|      |                 |     |             | 🗉 Acantholabrus palloni         |           |                 |                 |                      | 5.01      | 41.47           | 0.28     | 2.34         |
|      |                 |     |             | 🗄 Actinauge                     | 59.87     | 1377.33         | 0.57            | 11.78                |           |                 |          |              |
|      |                 |     |             | 🗉 Actiniaria                    | 162.85    | 2664.39         | 0.52            | 10.08                |           |                 |          |              |
|      |                 |     |             | 🙂 Adamsia palliata              | 257.39    | 4813.51         | 0.53            | 10.62                | 32.76     | 670.62          | 0.10     | 2.10         |
|      |                 |     |             | 🙂 Aegaeon cataphractus          | 13.00     | 238.73          | 0.02            | 0.39                 |           |                 |          |              |
|      |                 |     |             | 🗄 Aegaeon lacazei               | 75.51     | 1399.44         | 0.09            | 1.79                 | 1.00      | 7.97            | 0.00     | 0.0          |
|      |                 |     |             | Aequipecten opercularis         | 4.00      | 79.75           | 0.02            | 0.42                 |           |                 |          |              |
|      |                 |     |             | 1 Aeguorea                      | 12.83     | 258.69          | 0.26            | 5.35                 |           |                 |          |              |

Figure 54 : Tableau croisé étiré

De plus, un menu contextuel est disponible pour gérer soit les lignes soit les colonnes soit le tableau lui-même selon l'endroit où l'on exerce le clic droit(Fig.55).

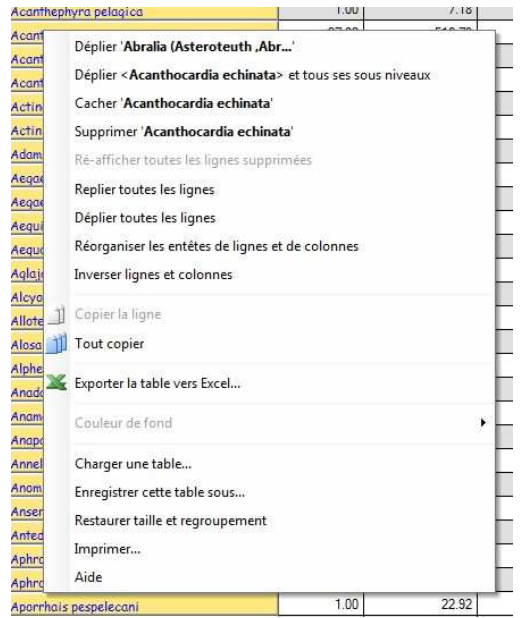

Figure 55 : Menu contextuel de gestion des lignes

#### 6.2.7.2 En colonne

💏 Tableau des abondances et t

Cette option a été réalisée pour fournir un tableau récapitulatif des abondances, des biomasses ou des densités directement utilisable par les logiciels de cartographie (Fig.56).

| Sauver       |              |          |           |   |           |            |             |         |         |
|--------------|--------------|----------|-----------|---|-----------|------------|-------------|---------|---------|
| Excel        |              |          |           |   |           |            |             |         |         |
| Code_Station | ID_Operation | Latitude | Longitude | 2 | Rissoides | Sabellaria | Sarda sarda | Sardina | Scomber |
| W0451        | 1            | 50.0317  | -1.3053   |   |           |            |             |         | 2       |
| W0452        | 2            | 50.1005  | -1.1537   |   |           |            |             | 62      | 22      |
| W0453        | 3            | 49.8353  | -1.1523   |   |           |            |             |         |         |
| W0454        | 4            | 50.4162  | -1.1729   |   | 1         |            |             |         |         |
| W0455        | 5            | 50.5249  | -0.8833   |   |           |            |             |         | 9       |
| W0456        | 6            | 50.5286  | -0.7018   |   |           |            |             |         | 214     |
| W0457        | 7            | 50.4452  | -0.5899   |   |           |            |             |         |         |
| W0458        | 8            | 50.2848  | -0.9098   |   |           |            |             |         |         |
| W0459        | 9            | 50.0197  | -0.9526   |   |           |            |             |         |         |
| W0461        | 11           | 50.0818  | -0.5631   |   |           |            |             | 2       | 23      |
| W0462        | 12           | 49.9647  | -0.5803   |   |           |            |             |         | 23      |
| W0463        | 13           | 50.0799  | -0.4835   |   |           |            |             | 41      | 3       |
| W0464        | 14           | 50.5648  | -0.4761   |   |           |            |             | 1       |         |
| W0465        | 15           | 50.7606  | -0.2757   |   |           |            |             |         | 13759   |

Figure 56.1 : Tableau des abondances par espèce et par trait en colonne

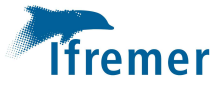

| Sauver |    |          |                      |           |            |             |         |         |              |              |
|--------|----|----------|----------------------|-----------|------------|-------------|---------|---------|--------------|--------------|
| Excel  | ID | Latitude | Longitude thizostoma | Rissoides | Sabellaria | Sarda sarda | Sardina | Scomber | Scophthalmus | Scyliorhinus |
| W0451  | 1  | 50.0317  | -1.3053              |           |            |             |         | 0       |              | 2            |
| W0452  | 2  | 50.1005  | -1.1537              |           |            |             | 4       | 6       |              | 5            |
| W0453  | 3  | 49.8353  | -1.1523              |           |            |             |         |         | 5            | 1            |
| W0454  | 4  | 50.4162  | -1.1729              | 0         |            |             |         |         |              |              |
| W0455  | 5  | 50.5249  | -0.8833              |           |            |             |         | 3       |              | 1            |
| W0456  | 6  | 50.5286  | -0.7018              |           |            |             |         | 1       |              |              |
| W0457  | 7  | 50.4452  | -0.5899              |           |            |             |         |         |              | 9            |
| W0458  | 8  | 50.2848  | -0.9098              |           |            |             |         |         |              | 5            |
| W0459  | 9  | 50.0197  | -0.9526              |           |            |             |         |         |              | 14           |
| W0461  | 11 | 50.0818  | -0.5631              |           |            |             | 0       | 9       |              | 32           |
| W0462  | 12 | 49.9647  | -0.5803              |           |            |             |         | 9       |              | 61           |
| W0463  | 13 | 50.0799  | -0.4835              |           |            |             | 3       | 2       |              | 23           |
| W0464  | 14 | 50.5648  | -0.4761              |           |            |             | 0       |         | 1            | 1            |
| W0465  | 15 | 50.7606  | -0.2757              |           |            |             | 0       | 3425    | 1            | 1            |
| W0466  | 16 | 50.7629  | -0.0702              |           |            |             | 3       | 7049    |              | 1            |

Figure 56.2 : Tableau des Biomasses par espèce et par trait en colonne

| 🗑 Tableau | des d | lensites   |             | -      | _             | -            | _            |              |                   |             |            | and the second |               | ALC: NO.      |
|-----------|-------|------------|-------------|--------|---------------|--------------|--------------|--------------|-------------------|-------------|------------|----------------|---------------|---------------|
| Sauver    |       |            |             |        |               |              |              |              |                   |             |            |                |               |               |
| Excel     | •     | Valeur bri | utes pitude | ° a    | Scomber       | Scophthalmus | Scyliorhinus | Scyliorhinus | Sepia officinalis | Sepiola     | Sertularia | Solea solea    | Sparus aurata | Spondyliosoma |
| W0451     | 1     | Log(n+1)   | 053         |        | 31.980000     |              | 63.970000    | 15.990000    |                   |             | 0.000000   |                |               | 47.980000     |
| W0452     | 2     | 50.1005    | -1.1537     | 110000 | 625.580000    |              | 199.040000   | 85.300000    |                   |             |            |                | 113.740000    | 0.000000      |
| W0453     | 3     | 49.8353    | -1.1523     |        |               | 20.290000    | 40.590000    |              |                   | 142.070000  |            |                |               | 1991.470000   |
| W0454     | 4     | 50.4162    | -1.1729     |        |               |              |              |              |                   |             |            |                |               | 2895.110000   |
| W0455     | 5     | 50.5249    | -0.8833     |        | 181.480000    |              | 40.330000    | 20.160000    |                   |             |            |                |               | 867.100000    |
| W0456     | 6     | 50.5286    | -0.7018     |        | 83.940000     |              |              | 20.980000    | 20.980000         |             |            |                |               | 944.430000    |
| W0457     | 7     | 50.4452    | -0.5899     |        |               |              | 311.550000   | 83.080000    |                   | 440.330000  |            |                |               | 560.800000    |
| W0458     | 8     | 50.2848    | -0.9098     |        |               |              | 196.900000   | 109.390000   |                   | 43.750000   |            |                |               | 240.650000    |
| W0459     | 9     | 50.0197    | -0.9526     |        |               |              | 384.510000   |              | 18.310000         | 842.280000  |            |                |               | 384.520000    |
| W0461     | 11    | 50.0818    | -0.5631     | 180000 | 603.550000    |              | 1178.040000  | 52.480000    |                   |             |            |                |               | 288.650000    |
| W0462     | 12    | 49.9647    | -0.5803     |        | 350.730000    |              | 1509.520000  | 91.490000    |                   |             | 0.000000   |                |               | 198.240000    |
| W0463     | 13    | 50.0799    | -0.4835     | 110000 | 62.760000     |              | 716.310000   | 62.760000    |                   |             |            |                |               | 1318.100000   |
| W0464     | 14    | 50.5648    | -0.4761     | 110000 |               | 18.910000    | 18.910000    |              | 586.350000        | 3589.030000 |            | 18.910000      |               | 680.920000    |
| W0465     | 15    | 50.7606    | -0.2757     | 110000 | 272632.420000 | 19.810000    | 39.620000    |              | 19.810000         |             |            |                |               | 158.520000    |
| W0466     | 16    | 50.7629    | -0.0702     | :80000 | 702166.650000 |              | 24,640000    |              |                   | 815,150000  |            | 24.640000      |               |               |
| W0467     | 17    | 50.5601    | -0.1271     |        | 641.790000    |              | 1301.680000  | 16.040000    | 192.530000        | 16.040000   |            |                |               |               |
| W0468     | 18    | 50.3353    | -0.2058     |        | 175.020000    |              | 1416.570000  | 58.340000    | 58.340000         | 0.000000    |            |                |               | 155.570000    |
| W0469     | 19    | 50.0128    | 0.1263      | 100000 | 1404.520000   |              | 95.220000    |              | 71.410000         |             |            |                |               | 1729.180000   |
| W0470     | 20    | 49.8393    | 0.1505      | '30000 | 642.340000    |              |              | 40.140000    | 40.140000         | 112.400000  |            |                |               | 1164.240000   |
| W0471     | 21    | 49,9105    | -0.0636     | '90000 | 596.740000    |              |              |              |                   | 19.240000   |            |                |               | 1427.770000   |

Figure 56.3 : Tableau des Biomasses par espèce et par trait en colonne

Le tableau affiché représente une image des résultats. Pour avoir un tableau dont la mise en forme convient en totalité pour l'utilisation des logiciels de cartographie il est indispensable d'en faire une sauvegarde sous Excel (Fig.57) avec le menu prévu à cet effet. Concernant plus particulièrement les densités, l'utilisateur a la possibilité de choisir entre sauvegarder les résultats bruts qui auront principalement pour but la représentation géographique et sauvegarder les données pondérées par le logarithme décimal de n+1 pouvant notamment servir de base pour le calcul de raster de krigeage.

| 1.1         | 10                 | IN               | 1.62                 | 1.00                  | 1.00                   |
|-------------|--------------------|------------------|----------------------|-----------------------|------------------------|
| Sarda_sarda | Sardina_pilchardus | Scomber_scombrus | Scophthalmus_maximus | Scyliorhinus_canicula | Scyliorhinus_stellaris |
| 0.000000    | 0.000000           | 31.980000        | 0.000000             | 63.970000             | 15.990000              |
| 0.00000     | 1763.010000        | 625 580000       | 0.000000             | 199.040000            | 85.300000              |
| 0.00000     | 0.000000           | 0.000000         | 20.290000            | 40.590000             | 0.000000               |
| 0.00000     | 0.000000           | 0.000000         | 0.000000             | 0.000000              | 0.000000               |
| 0.00000     | 0.000000           | 181.480000       | 0.000000             | 40.330000             | 20.160000              |
| 0.00000     | 0.000000           | 83,940000        | 0.00000              | 0.00000               | 20.980000              |
| 0.00000     | 0.000000           | 0.000000         | 0.000000             | 311.550000            | 83.080000              |
| 0.00000     | 0.000000           | 0.000000         | 0.00000              | 196,900000            | 109.390000             |
| 0.00000     | 0.000000           | 0.000000         | 0.000000             | 384.510000            | 0.00000                |
| 0.00000     | 52.480000          | 603.550000       | 0.000000             | 1178.040000           | 52.480000              |
| 0.00000     | 0.000000           | 350.730000       | 0.000000             | 1509.520000           | 91.490000              |
| 0.000000    | 857.810000         | 62.760000        | 0.000000             | 716.310000            | 62.760000              |
| 0.00000     | 18.910000          | 0.000000         | 18.910000            | 18.910000             | 0.000000               |
| 0.00000     | 19.810000          | 272632.420000    | 19.810000            | 39.620000             | 0.000000               |
| 0.000000    | 665,280000         | 702166.650000    | 0.000000             | 24.640000             | 0.000000               |

Figure 57: Extrait du fichier Excel des densités

#### 6.3 Les graphes

Une série de graphes permettant d'alimenter les comptes rendus de fin de mission sont mis à la disposition des utilisateurs à travers le menu « Graphe » de l'interface de restitution (Fig.58).

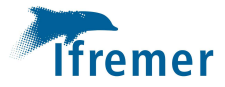

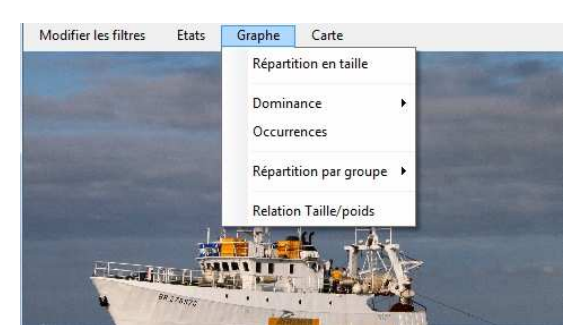

Figure 58 : Options du menu Graphe des restitutions générales

#### 6.3.1 Répartition en taille

Bien que les données aient été préalablement filtrées avant d'accéder à la fenêtre de restitution, l'interface de représentation des répartitions en taille dispose de ses propres champs permettant de filtrer les données à représenter à un deuxième niveau tels que l'espèce, la série, la série partielle, l'engin et l'année. Seule l'année peut bénéficier d'une sélection multiple, permettant ainsi la représentation d'histogrammes superposés utiles si l'on souhaite comparer plusieurs années (Fig. 59). De même que pour la plupart des fenêtres de l'application la fenêtre de répartition en taille possède un menu contextuel permettant notamment d'interagir sur le graphe lui-même et de le sauvegarder sous forme d'image. Dans la section filtrage de l'interface, l'utilisateur peut s'il le souhaite aller plus loin dans le niveau de précision des données à représenter en sélectionnant par exemple une série de traits ou de strates à représenter.

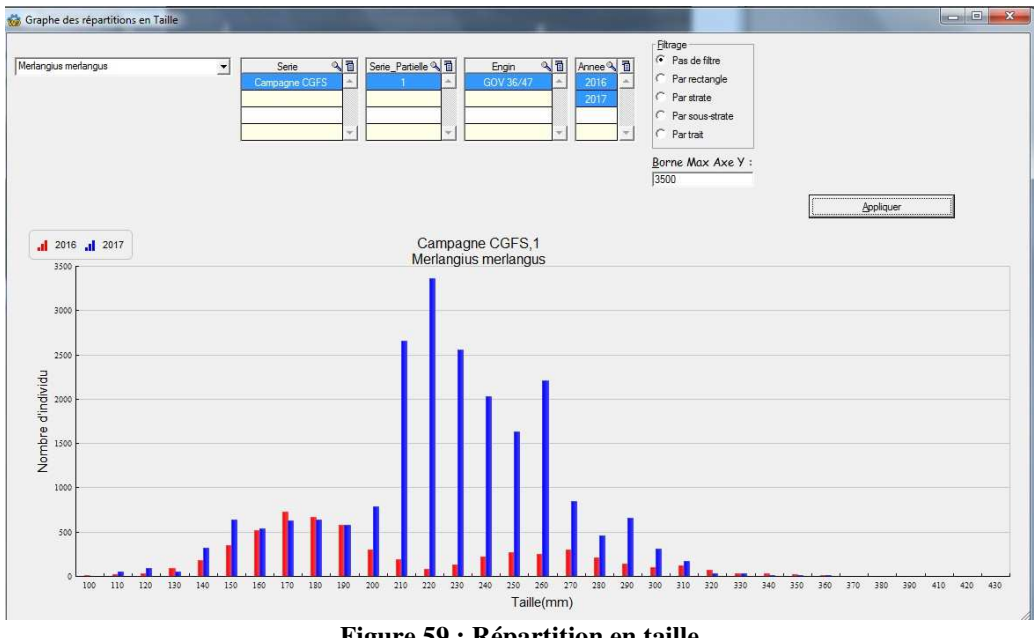

Figure 59 : Répartition en taille

#### 6.3.2 Dominance

Cette option permet de réaliser un graphe de type secteur reprenant les principales espèces dominantes en nombre (Fig.60.1) ou en poids (Fig.60.2).Les autres espèces étant agrégées sous l'appellation « Divers ». Les valeurs sont exprimées en pourcentage par rapport à la capture totale.

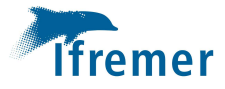

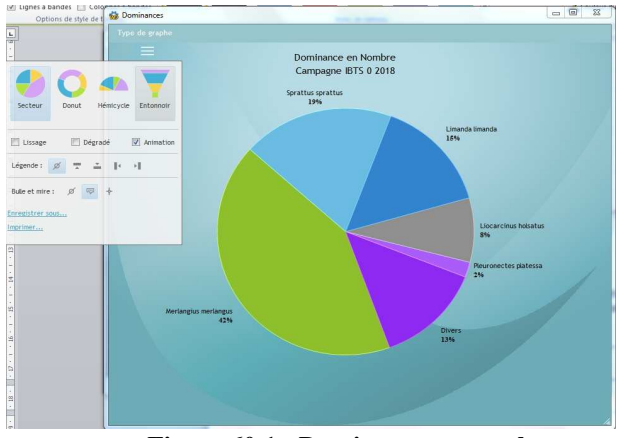

Figure 60.1 : Dominance en nombre

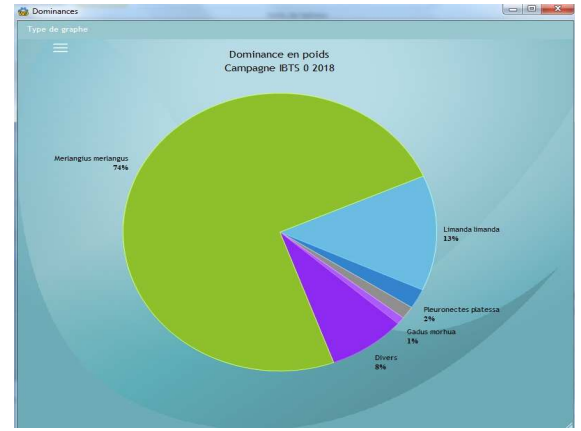

Figure 60.2 : Dominance en poids

Comme pour tous les graphiques l'utilisateur peut en cliquant sur les trois traits blancs modifier l'affichage et sauvegarder.

#### 6.3.3 Occurrences

Les occurrences sont le résultat du nombre de traits dans lesquels une espèce est présente sur le nombre de traits total. Cela permet de juger de la répartition spatiale de l'espèce sur l'aire d'étude. Les valeurs sont exprimées en pourcentage et représentées au sein d'un histogramme (Fig.61).

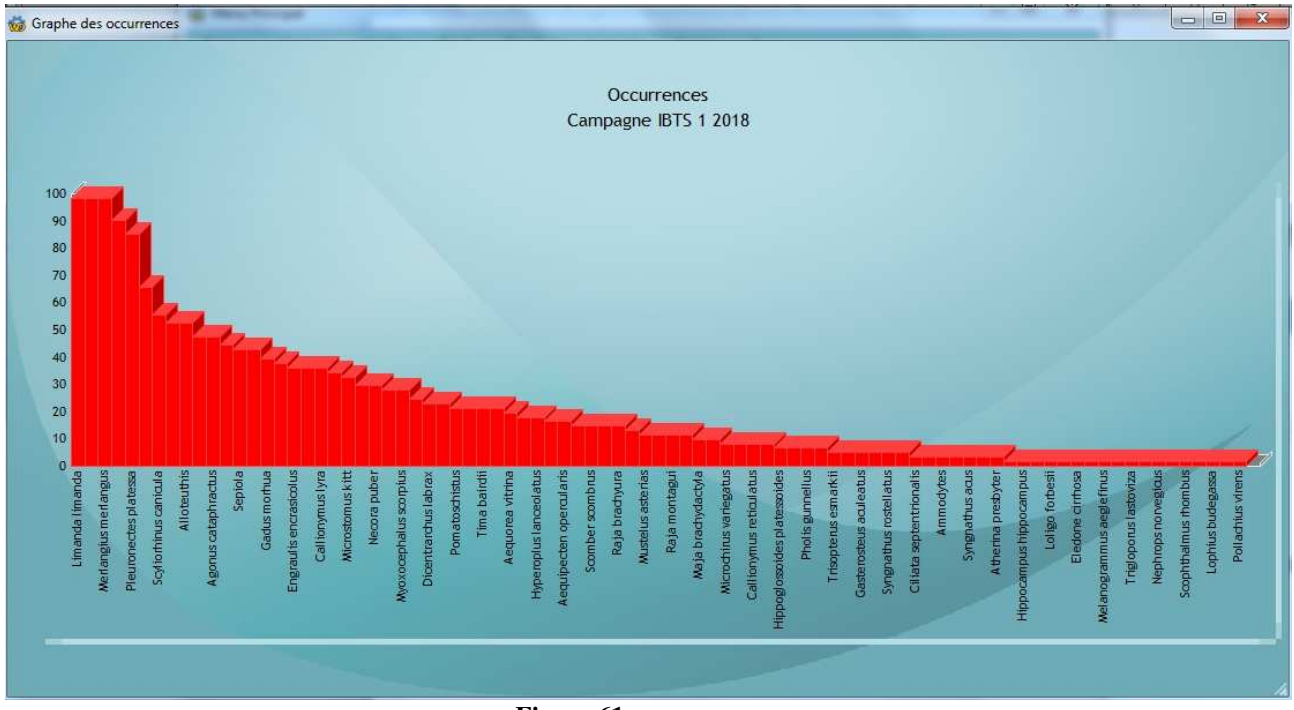

Figure 61 : occurrences

#### 6.3.4 Répartition par groupe

Il s'agit ici de représenter la répartition des captures en nombre (Fig.62.1) ou en poids (Fig.62.2) par groupe d'espèce (Poisson, Benthos, Benthos commercial, Gélatineux). Les valeurs sont exprimées en pourcentage par rapport à la capture totale.

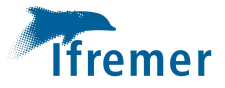

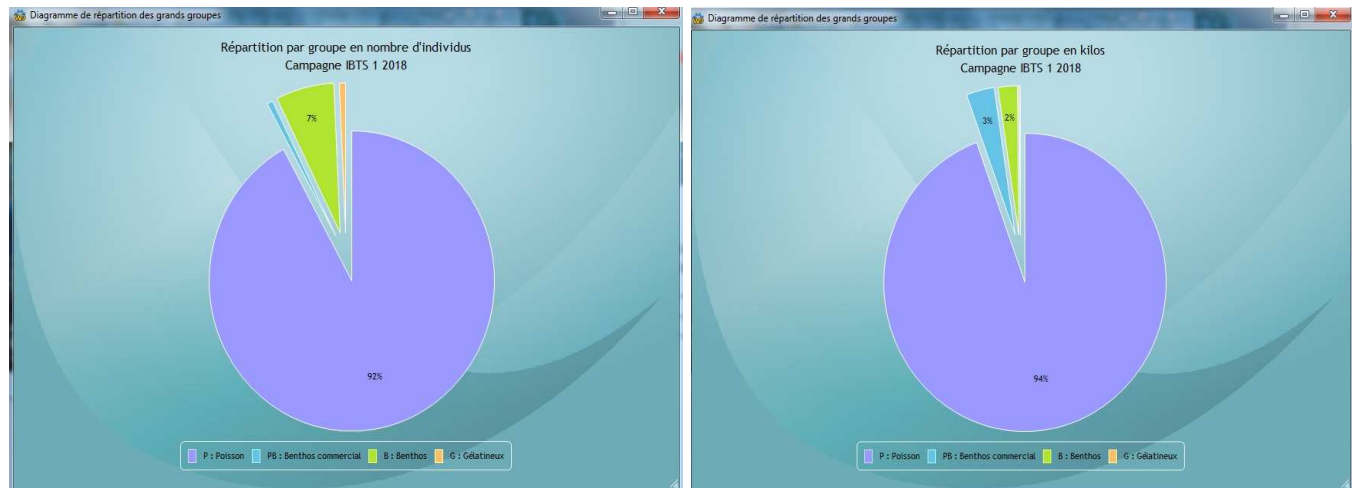

Figure 62.1 : Répartition par groupe d'espèce en nombre

Figure 62.1 : Répartition par groupe d'espèce en poids

#### 6.3.5 Relation Taille / poids

Cette option permet de calculer la relation taille/poids, le coefficient de corrélation et le nombre de couples utilisés, de représenter le nuage de point enrichi de la courbe moyenne et de l'intervalle de confiance, et d'éliminer graphiquement les valeurs aberrantes. Cette fonction utilise les données contenu dans le fichier des paramètres individuelles du format générique pour toutes les espèces ayant fait l'objet d'un suivi dans ce cadre au cours de la campagne (Fig.63). Elle ne substitue pas à la fonction de contrôle des données datras.

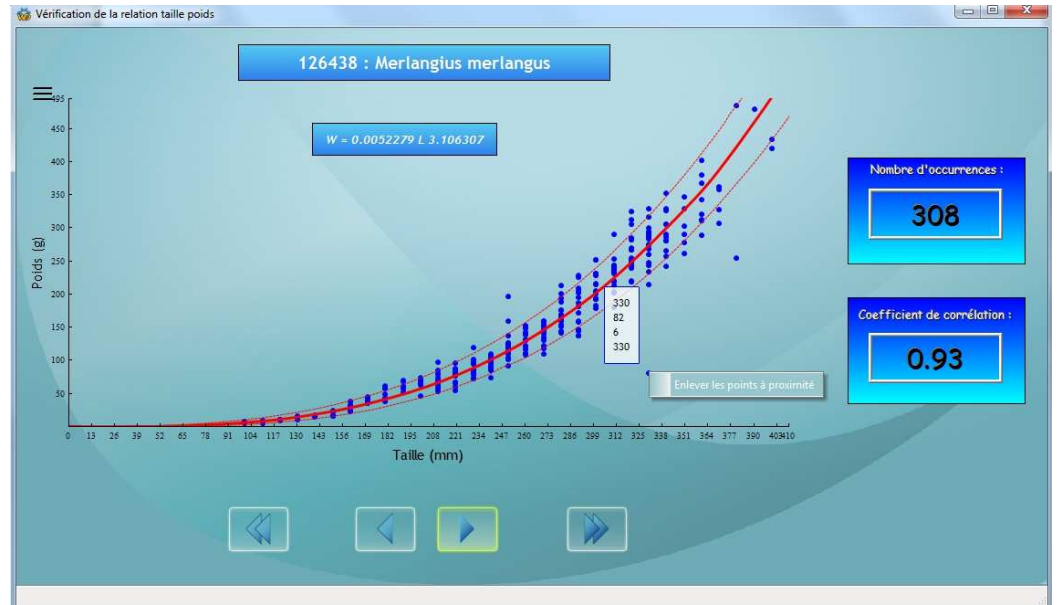

Figure 63 : Graphe de la relation taille poids

Des boutons de navigation sont mis à la disposition de l'utilisateur lui permettant d'afficher les résultats pour chaque espèce. S'il souhaite éliminer une valeur qu'il aura estimée visuellement aberrante, un simple clic droit sur le point concerné fait apparaître un menu contextuel lui offrant la possibilité de le supprimer. Tous les calculs ainsi que la représentation graphique sont alors mis à jour.

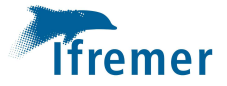

#### 6.4 Carte

La mise en œuvre de cette option affiche une carte des traines pour la campagne concernée. Cela permet de visualiser rapidement les éventuelles erreurs de position. Le passage de la souris sur un point déclenche l'affichage du code de station (Fig.64). Le menu fichier offre à l'utilisateur la possibilité de sauvegarder la carte.

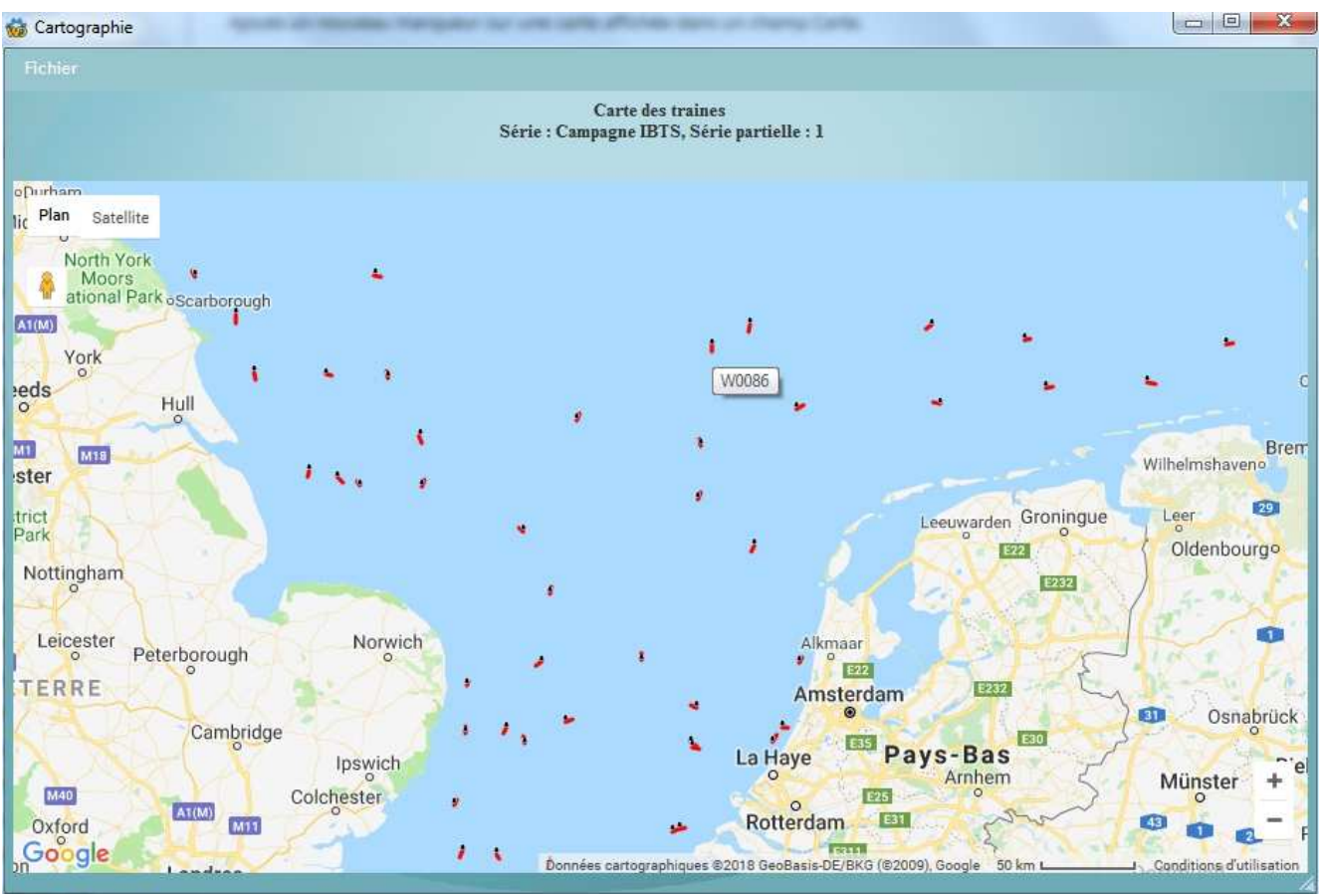

Figure 64 : Carte des traines

## 7 Options

Ce menu (Fig.59) permet de configurer les paramètres par défaut, de définir les critères de sélection à prendre en compte pour le calcul des données préliminaire tels que notamment les espèces concernées et la taille à l'âge 1(Fig.65), et enfin de vider la base soit en totalité soit partiellement auquel cas le menu permettant de choisir parmi les campagnes existantes celles à supprimer apparaitra (Fig.3)

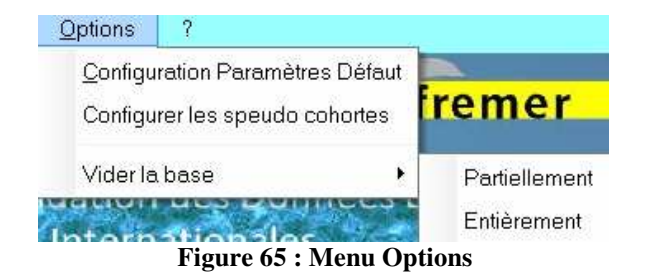

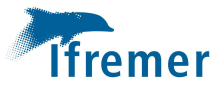

| Serie            | ٩  | Identifiant de<br>ESPECE_PRELIMINAIRE | Nom Scientifique         | ٩ | Code_mnemo 🔍 | Taille_age1 |
|------------------|----|---------------------------------------|--------------------------|---|--------------|-------------|
| Campagne CAMANOC |    | 105 812                               | Galeus melastomus        |   | DBM          | 0.00        |
| Campagne CAMANOC |    | 105 814                               | Scyliorhinus canicula    |   | LSD          | 0.00        |
| Campagne CAMANOC |    | 105 815                               | Scyliorhinus stellaris   |   | DGN          | 0.00        |
| Campagne CAMANOC |    | 105 820                               | Galeorhinus galeus       |   | GAG          | 0.00        |
| ampagne CAMANOC  |    | 105 821                               | Mustelus asterias        |   | SDS          | 0.00        |
| Campagne CAMANOC |    | 105 822                               | Mustelus mustelus        |   | SMH          | 0.00        |
| ampagne CAMANOC  |    | 105 876                               | Leucoraja naevus         |   | CUR          | 0.00        |
| ampagne CAMANOC  |    | 105 883                               | Raja clavata             | j | THR          | 0.00        |
| Campagne CAMANOC | ļ. | 105 885                               | Raja microocellata       |   | PTR          | 0.00        |
| ampagne CAMANOC  |    | 105 887                               | Raja montagui            |   | SDR          | 0.00        |
| Campagne CAMANOC |    | 105 891                               | Raja undulata            |   | UNR          | 0.00        |
| Campagne CAMANOC | ĺ  | 105 923                               | Squalus acanthias        |   | DGS          | 0.00        |
| Campagne CAMANOC |    | 107 254                               | Nephrops norvegicus      |   | NEP          | 0.00        |
| Campagne CAMANOC |    | 126 436                               | Gadus morhua             |   | COD          | 23.00       |
| Campagne CAMANOC |    | 126 417                               | Clupea harengus          |   | HER          | 17.50       |
| ampagne CAMANOC  |    | 126 425                               | Sprattus sprattus        |   | SPR          | 0.00        |
| ampagne CAMANOC  | 5  | 126 437                               | Melanogrammus aeglefinus |   | HAD          | 20.00       |
| ampagne CAMANOC  |    | 126 438                               | Merlangius merlangus     |   | WHG          | 20.00       |
| Campagne CAMANOC | )  | 126 439                               | Micromesistius poutassou |   | WHB          | 19.00       |

Figure 60 : Table de configuration des données préliminaires

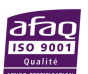

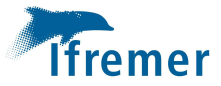

### Fiche documentaire

| Titre du rapport : Manuel d'utilisation VIVALDI (Visualisation et VALidation des Données                                                                                                    |                                           |  |  |  |  |  |
|----------------------------------------------------------------------------------------------------|-------------------------------------------|--|--|--|--|--|
| des campagnes Internationales)                                                                                                    |                                           |  |  |  |  |  |
|                                                                                                    |                                           |  |  |  |  |  |
| Référence interne : RBE/HMMN/RH 2018                                                                                                    | Date de publication : AAA/MM/JJ           |  |  |  |  |  |
|                                                                                                    | Version : 1.0.0                           |  |  |  |  |  |
| Diffusion :                                                                                                    |                                           |  |  |  |  |  |
| 🔀 libre (internet)                                                                                                    | Référence de l'illustration de couverture |  |  |  |  |  |
| restreinte (intranet) – date de levée                                                                                                    |                                           |  |  |  |  |  |
| d'embargo : AAA/MM/JJ                                                                                                    | Langue(s) : Français                      |  |  |  |  |  |
|                                                                                                    |                                           |  |  |  |  |  |
| interdite (confidentielle) – date de levée de                                                                                                    |                                           |  |  |  |  |  |
|                                                                                                    |                                           |  |  |  |  |  |
| halieutiques saisie sous Allegro. Il offre la possibilité d'intégrer, de compléter, de corriger et de visualiser les données collectées aux cours de ces campagnes, de restituer comme à son origine les données internationales Datras mais aussi les formats des campagnes de méditerranée (Medits) ainsi que les formats RSUFI permettant de générer notamment les indicateurs de population. De plus, il dispose de nouvelles fonctionnalités permettant de restituer une série de résultats pouvant être présentés aux professionnels, intégrés dans les rapports de fin de mission et servir de support pour la réalisation de documents cartographiques.<br><b>Mots-clés/ Key words :</b> Manuel, restitution, campagnes halieutiques, formats internationaux |                                           |  |  |  |  |  |
| <b>Comment citer ce document :</b> Coppin Franck, Yves Vérin (2018). <b>Manuel d'utilisation VIVALDI</b>                                                                                                    |                                           |  |  |  |  |  |
| RBE/HMMN/BOULOGNE SUR MER 2018.                                                                                                    |                                           |  |  |  |  |  |
|                                                                                                    |                                           |  |  |  |  |  |
| Disponibilité des données de la recherche :                                                                                                    |                                           |  |  |  |  |  |
|                                                                                                    |                                           |  |  |  |  |  |
| DOI :                                                                                                    |                                           |  |  |  |  |  |

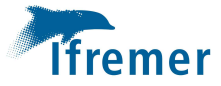

| Commanditaire du rapport :                                                                                                    |                                                |  |  |  |  |
|----------------------------------------------------------------------------------------------------|------------------------------------------------|--|--|--|--|
| Nom / référence du contrat :         Rapport intermédiaire (réf. bibliographique : XXX)         Rapport définitif (réf. interne du rapport intermédiaire : R.DEP/UNIT/LABO AN-NUM/ID ARCHIMER)         Projets dans lesquels ce rapport s'inscrit (programme européen, campagne, etc.) : SIH, Campagne, DCMAP |                                                |  |  |  |  |
| Auteur(s) / adresse mail                                                                                                    | Affiliation / Direction / Service, laboratoire |  |  |  |  |
| auteur 1                                                                                                    | Frank Coppin RBE/HMMM/RH                       |  |  |  |  |
| auteur 2                                                                                                    | Yves Verin RBE/HMMN/RH                         |  |  |  |  |
| auteur 3                                                                                                    |                                                |  |  |  |  |
| auteur 4                                                                                                    |                                                |  |  |  |  |
| Encadrement(s) :                                                                                                    |                                                |  |  |  |  |
| Destinataire : Responsables campagne                                                                                                    |                                                |  |  |  |  |
| Validé par : Vincent Badts, Anne Sophie Corne                                                                                                    | ou                                             |  |  |  |  |

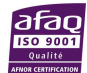